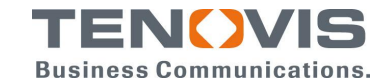

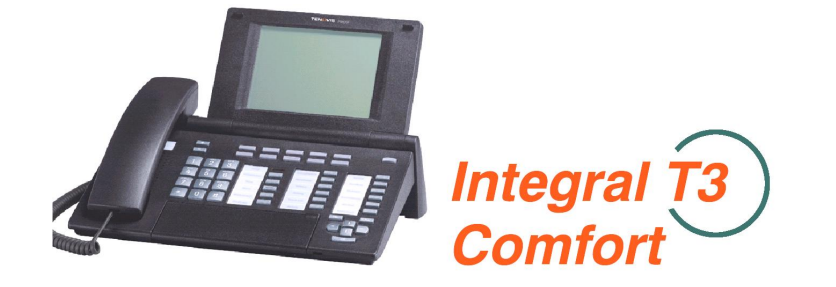

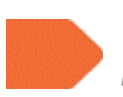

Digitální telefon T3 Comfort připojený na telekomunikační pobočkový systém Integral 5E

Návod na obsluhu

#### Důležitá upozornění a informace

#### Připojení digitálního telefonu T3 k telefonní síti

Digitální telefonní přístroje T3 jsou určené k připojení na rozhraní ISDN, nebo Ethernet/LAN telekomunikačních systémů Integral firmy Tenovis. Telekomunikační systém Integral 5E zprostředkuje spojení telefonu T3 s veřejnou telefonní sítí.

Pro spojení s veřejnou telefonní sítí má systém Integral 5E k dispozici rozhraní: analogové a/b a Euro ISDN T0 a T2, která jsou kompatibilní pro ČR a země EU. Systémové radiové rozhraní Integral standardu DECT/ GAP Ize využívat podle podmínek GL 23/R/2001. Technické detaily pro připojení na veřejnou telefonní síť jsou k dispozici v systémové dokumentaci.

## Základní a doplňkové funkce

Systém Integral 5E rozšiřuje funkce telefonu množstvím nadstandardních aplikací. Jako typickou výbavu lze uvést IP komunikaci,VoIP, aplikace hlasové pošty, ACD, Call Center, Kontaktní Centra BCC/CRM atd.

Popis funkcí uvedený v návodu platí pro standardní obsazení funkčních tlačítek. Doplňkové, nestandardní funkce telefonu jsou v návodu označeny symbolem: Tyto funkce nemusí být v systému k dispozici. Podle potřeby požádejte o jejich aktivaci servis Tenovis.

#### EU prohlášení o konformitě

Firma TENOVIS GmbH &Co. KG prohlašuje, že produkt - Telekomunikační systém, ISPBX, INTEGRAL 5E, sestávající z řidicí jednotky, periferních desek, doplňkových modulů, napaječe, systémových telefonů a integrovaného systému DECT splňuje základní požadavky a ostatní relevantní předpisy podle směrnice EU 1999/5/EU o vzájemném uznávání konformity pro radiová a koncová telekomunikační zařízení.

Originál prohlášení o konformitě lze vyžádat:

Ø u výrobce telekomunikačního systému Integral 5E TENOVIS GmbH &Co. KG, Frankfurt n/M, na internetové adrese: http://www.tenevis.com/integral/opplication/chapterin/com/integral/opplication/chapterin/com/integral/com/integral/opplication/chapterin/com/integral/com/integral/com/in

http://www.tenovis.com/internet/englisch/shortcut/conformity.htm

Ø nebo u dodavatele telekomunikačního systému Integral 5E v ČR Robert Bosch odbytová s.r.o., Praha; Divize privátních sítí TENOVIS, na internetové adrese:

#### http://www.tenovis.cz

V současné době nemá výrobce žádné informace o problémech spolupráce systému Integral 5E s veřejnou telefonní sítí. Vzniknou-li přesto problémy kompatibility, obraťte se na nejbližší servis firmy Tenovis.

#### Umístění telefonu

Telefon neumisťujte na nábytek ošetřovaný čisticími prostředky. Lak, nebo čisticí prostředky mohou obsahovat látky, které rozpouští hmotu podložky telefonu a mohou tak vzniknout na nábytku nežádoucí stopy. TENOVIS nemůže v tomto případě ručit za vzniklé škody.

#### Obsah

|                                                       | str.:   |
|-------------------------------------------------------|---------|
| Seznamte se s Vaším telefonem                         |         |
| Základní části telefonu                               | 6       |
| Přehled tlačítek telefonu                             | 7       |
| Obsluha telefonu                                      |         |
| Základní pravidla pro obslubu                         | c       |
| Výběr funkce v menu                                   | C       |
| Displei podporuje obslubu telefonu                    |         |
| Využívání displejových tlačítek                       | ت<br>۱۲ |
| Zánis textu                                           | 11      |
| Zápis lexiu                                           | 11      |
| Zakladni tunkce<br>Dřísko-rí velémí                   | 10      |
| Pricnozi volani                                       | 13      |
|                                                       | 13      |
|                                                       | 13      |
|                                                       | 13      |
| Dalsi volani behem hovoru                             | 14      |
| Dalsi volani behem programovani funkci telefonu       | 14      |
|                                                       | 14      |
| Volani z telefonu                                     | 16      |
| Interní volání                                        | 16      |
| Externí volání                                        | 16      |
| Automatické opakování volby                           | 16      |
| Automatické opakování externího čísla, volaný obsazen | 17      |
| Automatické zpětné volání                             | 17      |
| Automatické zpětné volání uvolněné externí linky      | 18      |
| Napojení do hovoru                                    | 18      |
| Upozornění/ klepání                                   | 19      |
| Anonymní volání                                       | 19      |
| Tónová dovolba MFV                                    | 19      |
| Hovor s více partnery, konference                     | 21      |
| Zpětný dotaz                                          | 21      |
| Přestupování mezi partnery                            | 21      |
| Předání hovoru                                        | 21      |
| Sestavení konference                                  | 22      |
| Rozšíření konference                                  | 24      |
| Propojení partnerů konference                         | 24      |
| Ukončení konference                                   | 24      |
| Hlasitý poslech a hlasitý hovor                       | 26      |
| Hlasitý poslech v místnosti                           | 26      |
| Volání při hlasitém hovoru                            | 26      |
| Tipy pro hlasitý poslech a hovor                      | 27      |

#### Seznamte se s Vaším telefonem

#### Obsah

pokračování

|                                                       | str.: |
|-------------------------------------------------------|-------|
| Komfortní funkce                                      |       |
| Seznam volání                                         | 29    |
| Volání ze záznamu v paměti Seznam volání              | 29    |
| Přesměrování volání                                   | 32    |
| Zřízení přesměrování                                  | 32    |
| Přesměrování svazku                                   | 34    |
| Telefonní seznam                                      | 36    |
| Volba z telefonní seznamu                             | 36    |
| Záznam čísla do do osobního telefonního seznamu       | 36    |
| Zpracování záznamu v telefonním seznamu               | 38    |
| Upozornění na termín                                  | 40    |
| Tarifní poplatky                                      | 44    |
| SW zámek s osobním tainým kódem PIN                   | 48    |
| Textové zprávy a hlasitá výzva                        | 49    |
| Noční spojení (přepnutí)                              | 53    |
| Dálkové zřizování nebo změny přesměrování             | 54    |
| Partnarská skuniny                                    | 57    |
| Volání partnera                                       | 57    |
|                                                       | 57    |
| Informace o partnerské skupině pa displaji            | 59    |
|                                                       | 50    |
| Nastaveni telefonu                                    |       |
| Nastaveni akustiky, kontrastu a jazyku                | 59    |
| Zrizeni funkcnich tlacitek                            | 63    |
| Nastavení doplňkových funkcí telefonu                 | 70    |
| Nastavení funkcí ústředny                             |       |
| Nastavení systémových služeb                          | 82    |
| Doplňky k telefonu                                    |       |
| Adaptery/ LINK                                        | 87    |
| DSS modul                                             | 88    |
| Náhlavní souprava                                     | 89    |
| Podpora obsluhv                                       |       |
| Telefonní funkce a symboly                            | 00    |
| Vyzváněcí signály a tóny                              | 90    |
| Struktura menu                                        | 93    |
| Nevíte si rady 2                                      | 94    |
| Abacadní rajstřík                                     | 96    |
|                                                       | 97    |
| Prilona navodu na obslunu                             | 400   |
| Pripojeni telefonu 13 IP                              | 100   |
| Priniaseni teletonu 13 IP k telekomunikačnimu systėmu | 101   |
| Standardni obsazeni funkčnich tlačitek telefonů T3    | 102   |

## Základní části telefonu

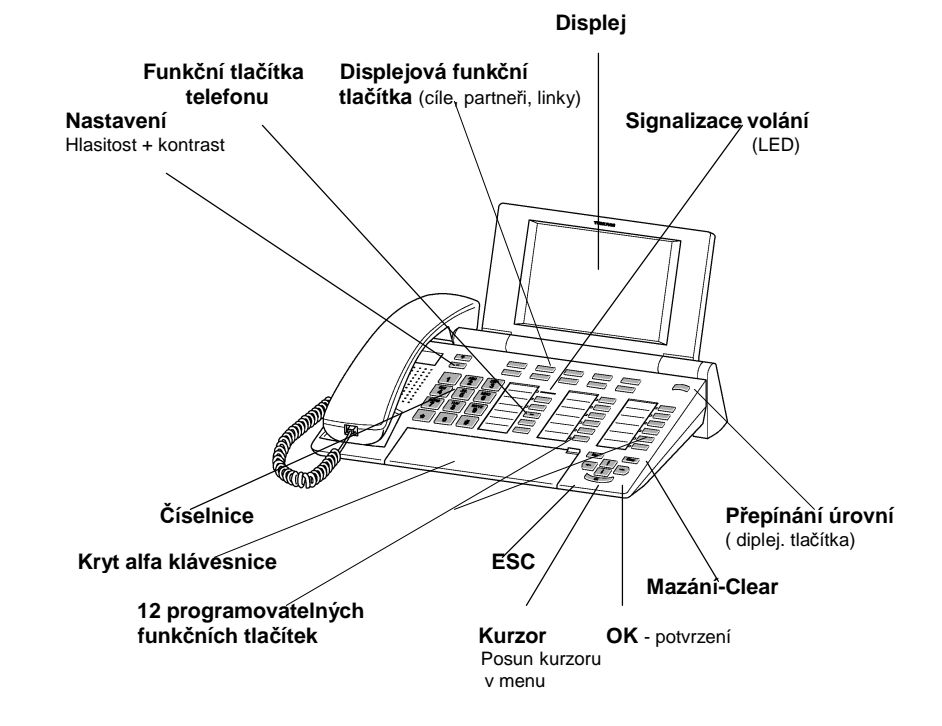

## Digitální ISDN telefon T3 Comfort

<u>i</u> —

Standardní obsazení tlačítek telefonu viz na straně 102.

Seznamte se s Vaším telefonem

#### Přehled tlačítek telefonu

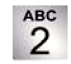

Tlačítková číselnice Volba čísel, nebo kódů.

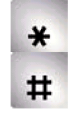

Hvězdička a křížek Použití pro specielní funkce.

## ESC Escape

Během hovoru ruší aktuální spojení. Ruší zadání dat, nebo návrat zpět, nebo do vyššího bodu menu.

## Clear Mazání

Maže také označené znaky textu. Pokud je za posledním znakem znamená to, že poslední znak se smaže.

| t |
|---|
| ŧ |

Pohyb kurzoru nahoru, nebo dolů Pohyb kurzoru v menu.

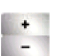

Nastavení +/-Zvyšuje, nebo snižuje nastavenou hlasitost, nebo kontrast.

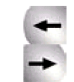

OK

**Pohyb kurzoru doleva, nebo doprava** Pohyb kurzoru v menu

#### Potvrzení

Potvrzení výběru v menu nebo zadaných údajů.

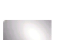

## Funkční tlačítka

- 10 displejových funkčních tlačítek
- 12 programovatelných funkčních tlačítek, z toho 6 se signální LED
- 5 funkčních tlačítek telefonu. Standardní funkce: Hlasitý hovor, Mute (vypnutí mikrofonu), Menu, Opakování volby, Zpětný dotaz (signální tlačítko).

Obsluha telefonu

## Základní pravidla pro obsluhu

Funkce telefonu se vybírají a aktivují pomocí menu. Pro usnadnění obsluhy je možné, pro často používané funkce, zřídit funkční tlačítka. Z výroby jsou některé funkce tlačítek přednastaveny.

## Výběr funkce v menu

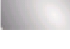

Stiskem funkčního tlačítka se zobrazí na displeji menu.

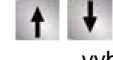

Tlačítky se posouvá kurzor "nahoru", nebo "dolů" a vyznačuje - vybírá požadovaný bod menu.

# OK

Stiskem tlačítka OK je vybraná funkce aktivována, nebo je potvrzen výběr. V mnoha případech se zobrazí podmenu, ve kterém se "listuje" dál stejně jako v hlavním menu.

## Přerušení nebo ukončení procedury výběru

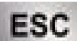

Stiskněte tlačítko rušení, podle potřeby event. i vícekrát, aby byla podle potřeby procedura úplně ukončena přechodem na hlavní menu, nebo na displej v klidovém stavu telefonu. Nastavení není uloženo do paměti.

- Přehled bodů menu je uveden na straně 94.
- Funkce programovatelných tlačítek se již nezobrazují v menu
- Tlačítkem ESC nelze zrušit nastavené funkce programovatelných tlačítek, nebo nastavení potvrzené tlačítkem OK.

Obsluha telefonu

#### Základní pravidla pro obsluhu

pokračování

## Displej podporuje obsluhu telefonu

Texty na displeji je podporována obsluha telefonu krok za krokem. Zobrazuje se mnoho užitečných informací o spojení.

Při externím spojení ze sítě ISDN zobrazí se na displeji číslo volajícího, pokud není identifikace při spojení volajícím potlačena. V případě, že je číslo volajícího zaznamenáno (formát záznamu viz. str. 35) v telefonním seznamu Vaší ústředny, zobrazí se při volání tohoto účastníka na displeji telefonu jeho jméno. Funkce deseti tlačítek pod displejem se mění podle fáze obsluhy telefonu. Aktuální funkce tlačítka je na displeji vždv zobrazena v příslušném poli.

#### Informace na displeji v klidovém stavu telefonu

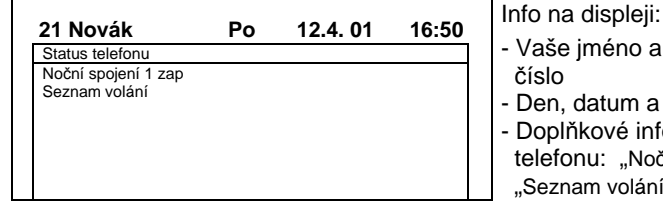

 Vaše iméno a telefonní číslo Den. datum a čas

Doplňkové info o statusu telefonu: "Noční spojení 1" "Seznam volání"

Na displeji se zobrazují důležité informace o nastavení telefonu a zprávy pro volajícího, např.: nový záznam v Seznamu volání.

Vyznačením zobrazeného statusu pomocí kurzoru, je možné přímo vstoupit do odpovídajícího menu funkcí telefonu a vyznačený status telefonu např. změnit:

ŧ

OK

Výběr vyznačeného statusu telefonu v Menu, např. Noční spojení 1 zap

Potvrzením výběru se status telefonu změní na Noční spojení 1 vyp

Obsluha telefonu

## Základní pravidla pro obsluhu

pokračování

Využívání displejových tlačítek

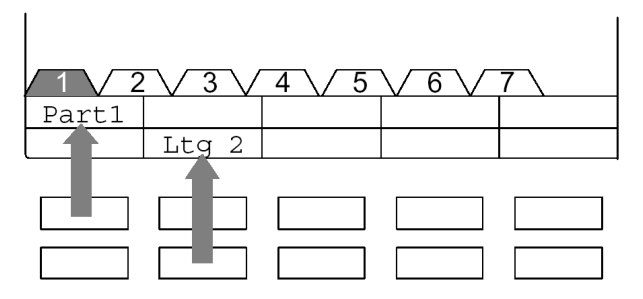

Pod displejem telefonu je k dispozici 10 displejových funkčních tlačítek. Jejich aktuální význam je zobrazen v příslušných oknech na displeji a současně je vyznačena vybraná významová úroveň tlačítek, na obrázku např. 1. Např. stiskem tlačítka Part 1 uskuteční se volání 1. partnera ve skupině účastníků. Stiskem tlačítka Ltg 2 (L2 obsadí se 2 externí linka ústředny.

## Významové úrovně displejových tlačítek

|        | 3      |        |      |  |
|--------|--------|--------|------|--|
| Wagner | Weber  | Marion | Jens |  |
| Liszt  | Stockh | Luka   | Liam |  |

První úroveň, která je standarně zobrazena na displeji je výhodné využívat pro partnerské skupiny a externí linky. V dalších úrovních se displejová tlačítka využívají pro volání cílů, ti, ve funkci cílových tlačítek. Na obrázku je aktivována 2. úroveň. Stiskem tlačítka pro přepínání funkčních úrovní se zobrazí v oknech na displejí funkce tlačítek ve 3. funkční úrovní.

-1

- Tlačítkem ESC je možné zobrazení statusu krátkodobě přerušit .
- Cíle tlačítek od 2.úrovně výše odpovídají Vašim osobním číslům v telefonním ٠ seznamu. Automaticky se jim přiřazují kódová čísla počínajíc 900.
- Na požádání může servis Tenovis zvětšit počet úrovní na max.8. .

Základní funkce

#### Obsluha telefonu

#### Základní pravidla pro obsluhu

pokračování

#### Zápis textu

Telefon je vybaven klávesnící s písmeny. Tlačítka klávesnice jsou uspořádána stejně jako u PC. Standardně platí významy písmen, která jsou vyznačena na klávesnici bíle.

- Pro velká písmena se používá tlačítko Shift (šipka nahoru).
- Zvláštní znaky jsou vyznačeny na tlačítkách modře. Při psaní zvláštního znaku je třeba přidržet tlačítko ALT.
- Specielní znaky specifické pro jazyk se píší následovně: Stiskněte nejdříve tlačítko s "modrým" diakritickým znaménkem ( např. akcent ). Pak napište písmeno.

#### Příklad:

Potřebujete napsat Á.

- Podržte tlačítko ALT a v prostřední řadě tlačítek stiskněte tlačítko D.
- Stiskněte tlačítko Shift a napište písmeno A. Na displeji se zobrazí Á.

#### Příchozí volání

Obsluha telefonu je při příchozím volání standardní. Při vyzvánění telefonu můžete po zvednutí sluchátka hovořit s volajícím. Při vyzvánění je možné se přihlásit také pouze stisknutím funkčního tlačítka telefonu pro hlasitý hovor. Pro hlasitý mód hovoru je k dispozici funkce automatického přihlášení popsaná na straně 75. Příchozí volání je možné krátkodobě přidržet a dokončit nejdříve např. editaci v telefonním seznamu.

Pro příchozí provoz jsou k dispozici služby převzetí interního volání na jinou přípojku (Pick Up) a aut. přepojení volání na předem určenou interní přípojku.

#### Obsah

| Příchozí volání                                 | 13  |
|-------------------------------------------------|-----|
| Převzetí volání (Pick Up)                       | 13  |
| Převzetí volání partnera                        | 13  |
| Další volání během hovoru                       | 14  |
| Další volání během programování funkcí telefonu | .14 |
| Automatické přepojení                           | 14  |

| pokračování<br>yzvání. Příchozí volání je signalizováno také na displeji<br>sluchátko<br>Pick Up )<br>iný telefon<br>e funkční tlačítko "Převzetí". Zobrazí se seznam volání.<br>olání, které žádáte převzíť<br>věr potvrďte s OK<br>sluchátko.<br>Partnerské skupině<br>i skupiny jsou popsány na straně 67.<br>signalizováno na displeji, evnt. také upozorňovacím tónem:<br>příslušné displejové, nebo funkční tlačítko partnera. |                                                                                | Základní funkce                                                                                                    |
|----------------------------------------------------------------------------------------------------|--------------------------------------------------------------------------------|----------------------------------------------------------------------------------------------------|
| yzvání. Příchozí volání je signalizováno také na displeji<br>sluchátko<br>Pick Up )<br>iný telefon<br>• funkční tlačítko "Převzetí". Zobrazí se seznam volání.<br>olání, které žádáte převzíť<br>•ěr potvrďte s OK<br>sluchátko.<br>Partnerské skupině<br>• skupiny jsou popsány na straně 67.<br>signalizováno na displeji, evnt. také upozorňovacím tónem:                                                                         | ozí volání                                                                     | <b>í</b> pokračování                                                                                                    |
| <ul> <li>sluchátko</li> <li>Pick Up )</li> <li>iný telefon</li> <li>funkční tlačítko "Převzetí". Zobrazí se seznam volání.</li> <li>olání, které žádáte převzít</li> <li>pěr potvrďte s OK</li> <li>sluchátko.</li> <li>Partnerské skupině</li> <li>skupiny jsou popsány na straně 67.</li> <li>signalizováno na displeji, evnt. také upozorňovacím tónem:</li> <li>příslušné displejové, nebo funkční tlačítko partnera.</li> </ul> | n <b>ozí volání</b><br>Telefon vyzvár<br>telefonu.                             | í<br>n vyzvání. Příchozí volání je signalizováno také na displeji<br>nu.                                                                    |
| Pick Up )         iný telefon            e funkční tlačítko "Převzetí". Zobrazí se seznam volání.<br>rolání, které žádáte převzít          věr potvrďte s OK         sluchátko.         Partnerské skupině            skupiny jsou popsány na straně 67.<br>signalizováno na displeji, evnt. také upozorňovacím tónem:            příslušné displejové, nebo funkční tlačítko partnera.                                              | vedněte sluch                                                                  | ěte sluchátko                                                                                                    |
| <ul> <li>a funkční tlačítko "Převzetí". Zobrazí se seznam volání.</li> <li>volání, které žádáte převzít</li> <li>běr potvrďte s OK</li> <li>sluchátko.</li> <li>Partnerské skupině</li> <li>a skupiny jsou popsány na straně 67.</li> <li>signalizováno na displeji, evnt. také upozorňovacím tónem:</li> <li>v příslušné displejové, nebo funkční tlačítko partnera.</li> </ul>                                                     | Volani (Pick)<br>Vyzvání jiný te                                               | ní jiný telefon                                                                                                    |
| rolání, které žádáte převzít<br>pěr potvrďte s OK<br>sluchátko.<br><b>Partnerské skupině</b><br>§ skupiny jsou popsány na straně 67.<br>signalizováno na displeji, evnt. také upozorňovacím tónem:<br>příslušné displejové, nebo funkční tlačítko partnera.                                                                                                    | Stiskněte funk                                                                 | něte funkční tlačítko "Převzetí". Zobrazí se seznam volání.                                                                                 |
| sluchátko.<br>Partnerské skupině A<br>§ skupiny jsou popsány na straně 67.<br>signalizováno na displeji, evnt. také upozorňovacím tónem:<br>⇒ příslušné displejové, nebo funkční tlačítko partnera.                                                                                                    | Vyberte volání                                                                 | te volání, které žádáte převzít                                                                                                    |
| Partnerské skupině       A            skupiny jsou popsány na straně 67.<br>signalizováno na displeji, evnt. také upozorňovacím tónem:       se            příslušné displejové, nebo funkční tlačítko partnera.                                                                                                    | <ul> <li>Zvedněte sluch</li> </ul>                                             | ěte sluchátko.                                                                                                    |
| příslušné displejové, nebo funkční tlačítko partnera.                                                                                                    | <b>evzetí volání v Partr</b><br>nkce Partnerské skuj<br>lání partnera je signa | í <b>v Partnerské skupině</b><br>rské skupiny jsou popsány na straně 67.<br>a je signalizováno na displeji, evnt. také upozorňovacím tónem: |
| //×                                                                                                    | Stiskněte přís                                                                 | něte příslušné displejové, nebo funkční tlačítko partnera.                                                                                  |
| /as telefon                                                                                                    | ) Vyzvání Váš te                                                               | ní Váš telefon                                                                                                    |

Zvedněte sluchátko.

Převzetí hovoru může uskutečnit pouze oprávněný účastník.

Při hlasitém hovoru bez sluchátka stiskněte pouze příslušné funkční tlačítko telefonu.

Základní funkce

Způsob volání z telefonu je standardní. Při interním volání volte číslo volaného účastníka pobočkové ústředny a při externím volání je třeba neidříve obsadit externí linku a pak volit externí číslo.

Často volaná čísla je možné uložit a volat ze záznamů v paměti cílovými tlačítky (programovatelná displejová funkční tlačítka)

Pro externí spojení jsou k dispozici funkce:

- Automatické opakování 5-ti posledně volaných externích čísel z paměti pro opakování volání.
- Automatické opakování volbv (10x) při neúspěšných externích volání.
- Automatické obsazení uvolněné externí linkv
- Anonymní volání Potlačení identifikace vlastního telefonního čísla na displeji ISDN telefonu volaného (CLIR/CLIP).

Pro interní spojení jsou k dispozici funkce:

- Automatické zpětné volání, volaný je obsazen.
- Napojení na obsazeného účastníka.

#### Obsah:

Volání z telefonu

| Interní volání                                              | 16 |
|-------------------------------------------------------------|----|
| Externí volání                                              | 16 |
| Volání cílovým tlačítkem                                    | 16 |
| Automatické opakování volby                                 | 16 |
| Automatické opakování externího čísla, volaný obsazen       | 17 |
| Automatické zpětné volání (po uvolnění osazeného účastníka) | 17 |
| Smazání automatického zpětného volání                       | 17 |
| Automatické zpětné volání uvolněné externí linky            | 18 |
| Napojení do hovoru                                          | 18 |
| Klepání                                                     | 19 |
| Anonymní volání                                             | 19 |
| Tónová dovolba                                              | 19 |

U některých ústředen se používá pro volání externích linek předvolba, např. 0. ٠ Podle způsobu připojení pobočkové ústředny, musí být v některerých případech před další volbou zajištěna t. zv. volící pauza. V případě potřeby obraťte se na servisního technika.

| toma | tické opakování volby                                         |
|------|---------------------------------------------------------------|
|      | Stiskněte funkční tlačítko "Opakování volby".                 |
|      | Vyberte kurzorem žádané číslo. Zobrazí se 5 posledně volaných |
|      | Zvedněte sluchátko.                                           |
|      |                                                               |
|      |                                                               |

- Pokud používáte "blokové" vysílání volby (viz. str. 77) je možná před vysláním volby korekce čísla.
- Pro obsazení externí linky je ovšem možné použít předvolbu čísla externích ٠ linek, např. 0.
- Je-li aktivována funkce "Externí linka při volbě", volíte ovšem jen externí číslo. ٠ (viz. str. 72)

#### Základní funkce

pokračování

čísel.

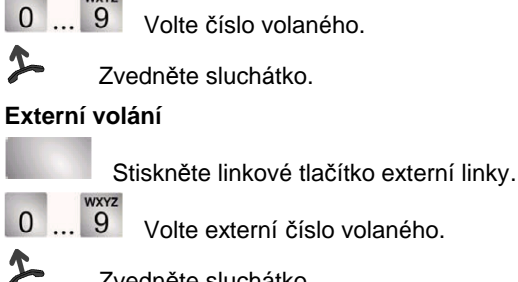

Volání z telefonu

Interní volání

Volte externí číslo volaného

Volte číslo volaného.

Zvedněte sluchátko.

## Volání cílovým tlačítkem

Stiskněte cílové (displejové) tlačítko volaného účastníka

#### Au

- \_\_\_\_\_ Dec (set al 7
  - Pro funkci Zpětné volání linky musí být zřízeno funkční tlačítko
  - Napojení je možné jen pro prioritní, oprávněné účastníky
  - Ukončení napojení je možné buď položením sluchátka, nebo stiskem tlačítka ESC.

-1

Automatické opakování volby externího čísla je možné jen v případě externího volání do digitální sítě. Počet opakování volby je nastavitelný, viz. str. 73. Automatické opakování volby se deaktivuje při stisku libovolného tlačítka

Automatické zpětné volání je možné využívat také v případě, kdy se volaný

٠

٠

telefonu.

účastník nehlásí.

| Základní funkce                                                                                                    |                    | Základní funkce                                                                                                    |
|----------------------------------------------------------------------------------------------------|--------------------|----------------------------------------------------------------------------------------------------|
| Volání z telefonu                                                                                                    | pokračování        | Hovor s více partnery, konference                                                                                                    |
| Klepání<br>Volaný účastník je obsazen. Klepáním upozorníte na nové čekají<br>Vyberte v menu bod Klepání                                     | cí volání.         | Během hovoru je lze vytvořit spojení s dalším volajícím účastníkem a hovořit<br>pak střídavě s více partnery a libovolně mezi nimi přestupovat. V konferenčnín<br>spojení je možné současně hovořit s více partnery. Nového partnera je do<br>konference možné přímo připojit, nebo s ním nejdříve dříve hovořit samostatně<br>ve zpětném dotazu. |
| "Klepání".                                                                                                    | ovací tón –        | Obsah                                                                                                    |
| Anonymní volání ( Digitální – ISDN síť - CLIR )<br>Požadujete potlačit identifikaci Vašeho čísla u volaného telefonu<br>Zvedněte sluchátko. | s displejem.       | Sestavení druhého spojení při hovoru (Zpětný dotaz)                                                                                                    |
| <ul> <li>Vyberte v menu bod Anonymní volání</li> <li>Výběr potvrďte s OK. Pro další volání bude identifi potlačena.</li> </ul>              | ikace              | Předání hovoru s druhým volajícím účastníkem                                                                                                    |
| Tónová dovolba ( MFV – Multifrekvenční volba )<br>Tónová dovolba je automaticky vysílána po sestavení spojení. Čí                           | íslice se vysílají |                                                                                                    |

frekvenční volbou MFV. Tónová dovolba je potřebná pro informační systémy,

záznamníky apod.

- Účastníka ve zpětném dotaz můžete volat také cílovým nebo partnerským tlačítkem.
- Při předání hovoru nemusíte čekat na přihlášení účastníka.

|         | Základní funkce                                                                                                    |                                              |
|---------|----------------------------------------------------------------------------------------------------|----------------------------------------------|
| Hovor s | více partnery, konference                                                                                                    | pokračování                                  |
| Sestave | ní konference, připojením dalšího partnera                                                                                     |                                              |
|         | Hovoříte s prvním partnerem.                                                                                                   |                                              |
| +       | Označte v menu bod <b>Konference s</b>                                                                                         |                                              |
| OK      | Potvrďte výběr s OK.                                                                                                    |                                              |
| 0       | 9 Volte číslo dalšího partnera. Po přihlášen sestavení konference potvrzeno krátkým speci                                      | í volaného je<br>elním tónem.                |
| Sestave | ní konference, připojením dalšího partnera v                                                                                   | ve zpětném dotazu                            |
|         | Hovoříte s prvním partnerem, např. telef. číslo                                                                                | 06975058                                     |
|         | Stiskněte funkční tlačítko "Zpětný dotaz". Spoje<br>je přidrženo, dostanete oznamovací tón a můž<br>spojení ve zpětném dotazu. | ení s prvním partnerem<br>ete sestavit druhé |
| 0       | 9 Volte číslo účastníka, který má být připoje                                                                                  | en do konference.                            |
| ŧ       | Označte v menu bod Konference s 06975058 odpovídá prvnímu, přidrženému partnerovi.                                             | . Telefonní číslo                            |
| ок      | Potvrďte výběr s OK. Sestavení konferer specielním tónem.                                                                      | nce je potvrzeno krátkým                     |
|         |                                                                                                    |                                              |
|         |                                                                                                    |                                              |

- Odpojení z konference je možné položením sluchátka.
- V případě, že se další účastník volaný do konference nehlásí:
   Vyberte v menu bod "Odmítnutí" a potvrzením s OK se spojení vrátí k prvnímu čekajícímu účastníkovi.
  - Stiskněte tlačítko ESC a vyberte jiného partnera do konference.
  - Vyberte v menu bod "Zpět k úč. …" a spojení se vrátí k prvnímu účastníkovi.

Základní funkce Hovor s více partnery , konference pokračování Rozšíření konference o dalšího účastníka Hovoříte s prvním partnerem. ŧ Označte v menu bod Rozšíření konference OK Potvrďte výběr s OK. WXYZ 0...9 Volte číslo nového partnera. Po přihlášení volaného je sestavení konference potvrzeno krátkým specielním tónem. Propojení partnerů konference R Hovoříte v konferenci X Položte sluchátko Ukončení konference

• V konferenci může být zapojeno max. 9 interních účastníků.

Všichni účastníci konfernce položí sluchátko

×

• V konferenci s externím účastníkem mohou být připojeni max. 3 účastníci.

1

# hovoru. Hlasitý poslech můžete aktivovat např. pro Vaše partnery v místnosti, nebo během volby, kdy je spojení možné kontrolovat jen poslechem. Při

Hlasitý poslech, nebo hovor je možné zapínat, nebo vypínat kdykoliv během

Základní funkce

hlasitém hovoru není třeba používat sluchátko.

Hlasitý poslech a hlasitý hovor

## Obsah

| Hlasitý poslech v místnosti                       | 26 |
|---------------------------------------------------|----|
| Volání s hlasitým hovorem                         |    |
| Přechod z hovoru se sluchátkem na hlasitý hovor   | 26 |
| Přechod z hlasitého hovoru na hovor se sluchátkem | 27 |
| Ukončení spojení při hlasitém hovoru              |    |
| Tipy pro hlasitý poslech a hovor                  | 27 |

|         | Základní funkce                                                                                                    |                               |  |  |
|---------|----------------------------------------------------------------------------------------------------|-------------------------------|--|--|
| Hlasitý | poslech a hlasitý hovor                                                                                                    | pokračování                   |  |  |
| Hlasitý | poslech v místnosti                                                                                                    |                               |  |  |
| 2       | Hovoříte se sluchátkem                                                                                                    |                               |  |  |
|         | Stiskněte funkční tlačítko "Hlasitý hovor" (1x = hlasitý posle<br>se signální LED ). V místnosti je slyšet hlasitě hovor Vašel                                                           | ech, rozsvítí<br>no partnera. |  |  |
| Volání  | při hlasitém hovoru                                                                                                    |                               |  |  |
| ×       | Nechte položené sluchátko.                                                                                                    |                               |  |  |
| 0       | 9 Volte číslo volaného.                                                                                                    |                               |  |  |
| Přecho  | Stiskněte funkční tlačítko "Hlasitý hovor" ( bliká signální Ll<br>Jakmile se volaný přihlásí, můžete s volaným hovořit při po<br>sluchátku.<br>d z hovoru se sluchátkem na hlasitý hovor | ED ).<br>bloženém             |  |  |
| 2       | Hovoříte se sluchátkem.                                                                                                    |                               |  |  |
|         | Stiskněte dvakrát funkční tlačítko "Hlasitý hovor"( bliká sig                                                                                                    | gnální LED ).                 |  |  |
| ×       | Položte sluchátko. Hovor Vašeho partnera je hlasitý a můž<br>hovořit bez sluchátka.                                                                                                    | tete s ním                    |  |  |
|         |                                                                                                    |                               |  |  |

- Hlasitost poslechu je možné nastavit při hovoru tlačítky "+" a "-".
- Reproduktor můžete při hlasitém poslechu vypnout 2x stisknutím tlačítka hlasitého hovoru ( signální LED zhasne ).
- Při hlasitém hovoru vždy signální LED funkčního tlačítka bliká.
- Při volání s hlasitým hovorem můžete volat čísla z pamětí Seznamu volání a Opakování volby.
- Pokud je nastaven mód okamžité volby (viz. str. 77) je třeba nejdříve stisknout tlačítko hlasitého hovoru a pak vysílat volbu.

1

Ukončení spojení s hlasitým hovorem

Je aktivován hlasitý hovor a přejete si přejít na tichý hovor se sluchátkem.

Základní funkce

pokračování

i \_\_\_

Je aktivován hlasitý hovor a chcete ukončit spojení.

Přechod z hlasitého hovoru na hovor se sluchátkem

Stiskněte tlačítko hlasitého hovoru (signální LED zhasne)

#### Tipy pro hlasitý poslech a hovor

Zvedněte sluchátko.

Hlasitý poslech a hlasitý hovor

5

Nemáte jistotu, zda je aktivován hlasitýposlech, nebo hovor ? Pár jednoduchých tipů:

- Pokud není sluchátko položené, přepínejte funkčním tlačítkem hlasitý poslech ( signální LED svítí ), hlasitý hovor ( signální LED bliká ) a při tichém hovoru je signální LED vypnutá. Spojení není možné ukončit.
- Pokud je sluchátko položené, ukončí se spojení při dalším stisknutí funkčního tlačítka !

#### Komfortní funkce

#### Seznam volání

Každé nepřijaté externí volání je automaticky zaznamenáno do paměti Seznam volání. Záznam volání z digitální sítě obsahuje číslo volajícího a event. i jméno, datum a čas volání. Maximální počet záznamů je 10, přičemž nové záznamy přepisují původní. Číslo z paměti Seznam volání je možné zpětně volat. Nové záznamy jsou v klidovém stavu telefonu ohlášeny na displeji textem: **Seznam volán**í.

Obsah

| Volání ze záznamu v paměti Seznam volání | 29 |
|------------------------------------------|----|
| Smazání záznamu                          |    |
| Smazání všech záznamů                    | 29 |
| Symboly na displeji                      | 30 |

• Ukončit spojení je možné také pomocí tlačítka ESC.

Do seznamu volání je možné zaznamenat i nepřijatá interní volání. Aktivaci této funkce je možné nastavit v menu v bodě Nastavení: Aplikace – Int. seznam volání.

| Komfortní funkce                                  |                         | Kom                                                                               | Komfortní funkce                               |  |
|---------------------------------------------------|-------------------------|-----------------------------------------------------------------------------------|------------------------------------------------|--|
| Seznam volání                                     | pokračování             | Seznam volání                                                                     | pokračování                                    |  |
| Volání ze záznamu v paměti Seznam volání          |                         | Symboly na displeji                                                               |                                                |  |
| V klidovém stavu telefonu jsou nové záznamy ohlás | eny textem na displeji. | Dále jsou uvedeny tři typické záznam                                              | ny v Seznamu volání:                           |  |
| Stiskněte funkční tlačítko "Seznam volání"        |                         | !06975056056 Do 12.06. 17:1:<br>i-Maier Do 12.06. 16:3<br>i Powerta Mi 11.06 08:3 | 3 2*<br>4                                      |  |
| Zvedněte sluchátko                                |                         | Význam symbolů je v následující tab                                               | Lulce                                          |  |
| Smazání záznamu                                   |                         |                                                                                   |                                                |  |
| V klidovém stavu telefonu jsou záznamy ohlášeny t | extem na displeji.      | 1                                                                                 | Nový záznam v Seznamu volání, který nebyl čten |  |
| Stiskněte funkční tlačítko "Seznam volání"        |                         | 06975056056                                                                       | Číslo volajícího                               |  |
| Označte v menu záznam, který má být sm            | azán.                   | i-                                                                                | Označení pro interní volání                    |  |
|                                                   |                         | Maier                                                                             | Jméno volajícího                               |  |
| Potvrďte výběr s OK.                              |                         | Mi 11.06. 08:2                                                                    | Den, datum a čas volání                        |  |
| Označte v menu bod <b>Smazat.</b>                 |                         |                                                                                   | 2* Počet opakovaných volání volajícího         |  |
| Potvrďte výběr s OK.                              |                         |                                                                                   |                                                |  |
| Smazání všech záznamů                             |                         |                                                                                   |                                                |  |
| Stiskněte funkční tlačítko "Seznam volání"        |                         |                                                                                   |                                                |  |
| Označte v menu bod Smazat všechny zá              | znamy                   |                                                                                   |                                                |  |
| OK Deturgite wither a OK                          |                         |                                                                                   |                                                |  |

Potvrďte výběr s OK.

-1

- V případě, že v telefonním seznamu ústředny je uvedeno číslo i jméno volajícího, zobrazuje se na displeji a v seznamu volání jen jeho jméno, bez • telefonního čísla.
- Po zpětném úspěšném volání ze Seznamu je příslušný záznam automaticky ٠ vymazán.

Přepsání záznamu ze Seznamu volání do Telefonního seznamu ústředny je uvedené na straně 37. ٠

1

#### Komfortní funkce

## Přesměrování volání

Programování umožňuje zřídit přesměrování příchozích volání na jinou přípojku, nebo z cizí přípojky na Váš telefon. Při každé variantě je třeba určit ještě podmínky přesměrování:

- okamžité přesměrování
- přesměrování, je-li obsazeno
- přesměrování po určité době vyzvánění.

Přesměrování je možné také zřídit a měnit dálkově, z veřejné sítě (viz. str. 54).

## Obsah

| Zřízení přesměrování na jiný telefon  | 32 |
|---------------------------------------|----|
| Zřízení přesměrování na Váš telefon   |    |
| Zřízení přesměrování pro jiný telefon | 33 |
| Vypnutí přesměrování                  | 33 |
| Přesměrování svazku                   |    |
| Změna přesměrování svazku             | 34 |

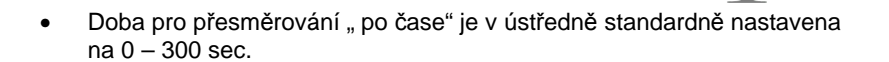

| Komfortní funkce |                                                                                                    |                                                     |  |
|------------------|----------------------------------------------------------------------------------------------------|-----------------------------------------------------|--|
| Přesmě           | rování volání                                                                                                    | pokračování                                         |  |
| Zřízení          | přesměrování na jiný telefon – "Přesměrování k…"                                                                                                    |                                                     |  |
| 1 2<br>↓         | Stiskněte funkční tlačítko Přesměrování<br><sup>DEF</sup> 4 Zadejte interní nebo externí číslo kam má být vo<br>přesměrováno, např.: 1234.<br>Vyznačte v menu variantu přesměrování <b>ihned ( po čase</b>                                                                                                    | lání<br>, obsazeno )                                |  |
|                  | Potvrďte výběr s OK. Na displeji se zobrazí status te<br><b>Přesměrování na 1234.</b> Dodatečně se objeví symbol pře<br>hodiny ( přesměrování po čase ), nebo O ( přesměrování                                                                                                    | <pre>ilefonu směrování obsazeno).</pre>             |  |
| Zřízení          | přesměrování z jiného telefonu – "Přesměrování od…"                                                                                                    | (Folow mee)                                         |  |
|                  | Stiskněte funkční tlačítko Menu                                                                                                    |                                                     |  |
| ŧ                | Označte v menu bod <b>Přesměrování</b> .                                                                                                    |                                                     |  |
| OK               | Potvrďte výběr s OK.                                                                                                    |                                                     |  |
| ŧ                | Označte v menu bod Přesměrování od .                                                                                                    |                                                     |  |
| OK               | Potvrďte výběr s OK.                                                                                                    |                                                     |  |
| 1 <sup>Авс</sup> | Zadejte interní číslo odkud má být volání např. n<br>přesměrováno, od: 1234.                                                                                                    | a Váš telefon                                       |  |
| *                | Vyznačte v menu variantu přesměrování ihned ( po čase                                                                                                    | , obsazeno )                                        |  |
| OK               | Potvrďte výběr s OK. Na displeji se zobrazí status te<br>Přesměrování od 1234. Dodatečně se objeví symbol pře<br>hodiny (přesměrování po čase), nebo O (přesměrování                                                                                                    | efonu<br>směrování<br>obsazeno ).<br>─ <b>T</b>     |  |
| •<br>•<br>•      | Pokud je cíl přesměrování v telefonním seznamu zaznamenán i<br>se při zadání cíle přesměrování číslo automaticky zamění za jmé<br>Místo volby čísla cíle přesměrování je možné stisknout příslušné<br>partnerské tlačítko.<br>Číslo externího cíle přesměrování je třeba zadat včetně přestupn<br>externích linek. Informujte se event. u servisu Tenovis. | s jménem, pak<br>"no.<br>cílové, nebo<br>ného čísla |  |

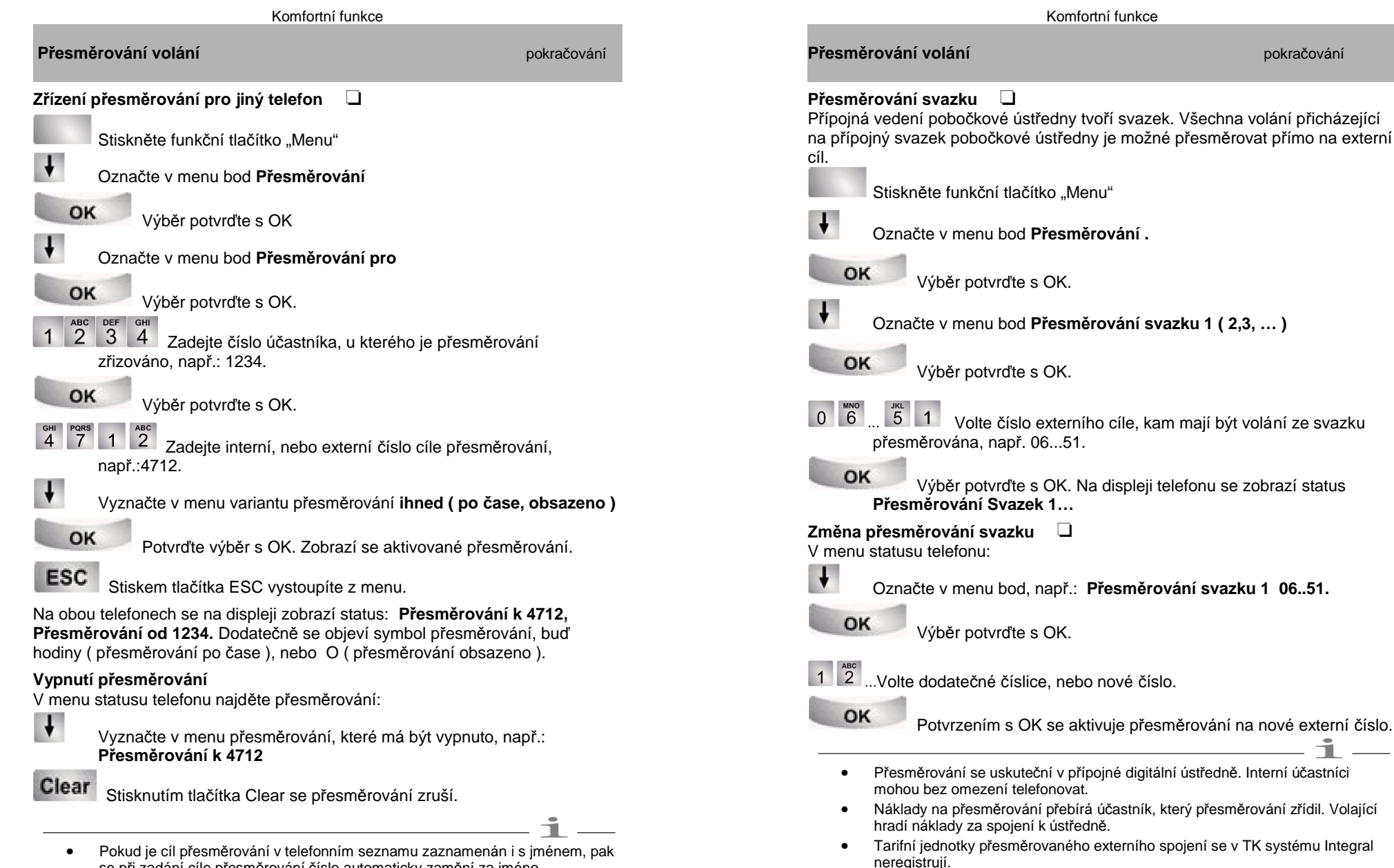

se při zadání cíle přesměrování číslo automaticky zamění za jméno.

pokračování

#### Komfortní funkce

#### Telefonní seznam

Telefonní seznam ústředny sestává ze dvou částí, osobní a centrální. V části osobní může být zaznamenáno 100 čísel a jmen, které jsou určeny pro osobní potřebu. Záznamy a změny osobního telefonního seznamu je možné provádět přímo z telefonu.

V centrální části seznamu je možné uložit 800 čísel a jmen, které využívají společně všichni účastníci ústředny. Oprávnění účastníci mohou provádět záznamy a změny i v centrální části telefonního seznamu.

Volba ze záznamů v paměti telefonního seznamu je pohotová a rychlá.

#### Obsah

| Volba z telefonního seznamu                                  | .36  |
|--------------------------------------------------------------|------|
| Záznam čísla do osobního telefonního seznamu                 | 36   |
| Záznam čísla z paměti Opakování volby do telefonního seznamu | . 37 |
| Záznam čísla z paměti Seznam volání do telefonního seznamu   | 37   |
| Zpracování záznamu v telefonním seznamu                      | .38  |
| Záznam do centrálního telefonního seznamu                    | .38  |

|                  | Komfortní funkce                                                                                                    |                    |
|------------------|----------------------------------------------------------------------------------------------------|--------------------|
| Telefor          | nní seznam                                                                                                    | pokračování        |
| /olání           | z telefonního seznamu                                                                                                    |                    |
| W ! U            | ••• Na klávesnici telefonu postupně napíšte první, nebo<br>potřeby další písmena jména volaného účastníka, až se<br>jméno objeví na displeji. | o podle<br>hledané |
| F                | Zvedněte sluchátko, číslo vybraného účastníka se autom                                                                                        | naticky volí.      |
| Nový z           | áznam do osobního telefonního seznamu                                                                                                    |                    |
| 10               | Stiskněte funkční tlačítko Telefonní seznam                                                                                                   |                    |
| ŧ                | Najděte v menu bod <b>Nový osobní</b> ( individ.) <b>záznam</b>                                                                               |                    |
| 0                | Výběr potvrďte s OK. K novému cíli se automaticky<br>nejbližší volný kód.                                                                     | y přiřadí          |
| 1 <sup>АВС</sup> | Zapište číslo do paměti formátem: mz. volačka + místní                                                                                        | číslo              |
| 0                | Potvrďte zápis OK.                                                                                                    |                    |
| W ! U            | 8 Na klávesnici telefonu napište příslušné jméno.                                                                                             |                    |
| 0                | Potvrďte zápis OK. Záznam do paměti je ukončen.                                                                                               |                    |
|                  |                                                                                                    |                    |

Ĺ

- K hledání záznamu v paměti telefonního seznamu je možné použít také kurzor.
- Při záznamu externího čísla je třeba nejdříve zapsat přestupné číslo pro externí linky. Podle potřeby se informujte u správce telefonní ústředny.
- Pokud potřebujete zapsat do seznamu interní číslo, musíte nejdříve vyhledat bod menu "Interní čísla" a potvrdit výběr s OK.
- Při záznamu do Osobního telefonního seznamu ( cíle od 900 výše ) se automaticky obsazují "cílová" displejová tlačítka ( od 2. funkční úrovně ) telefonu.

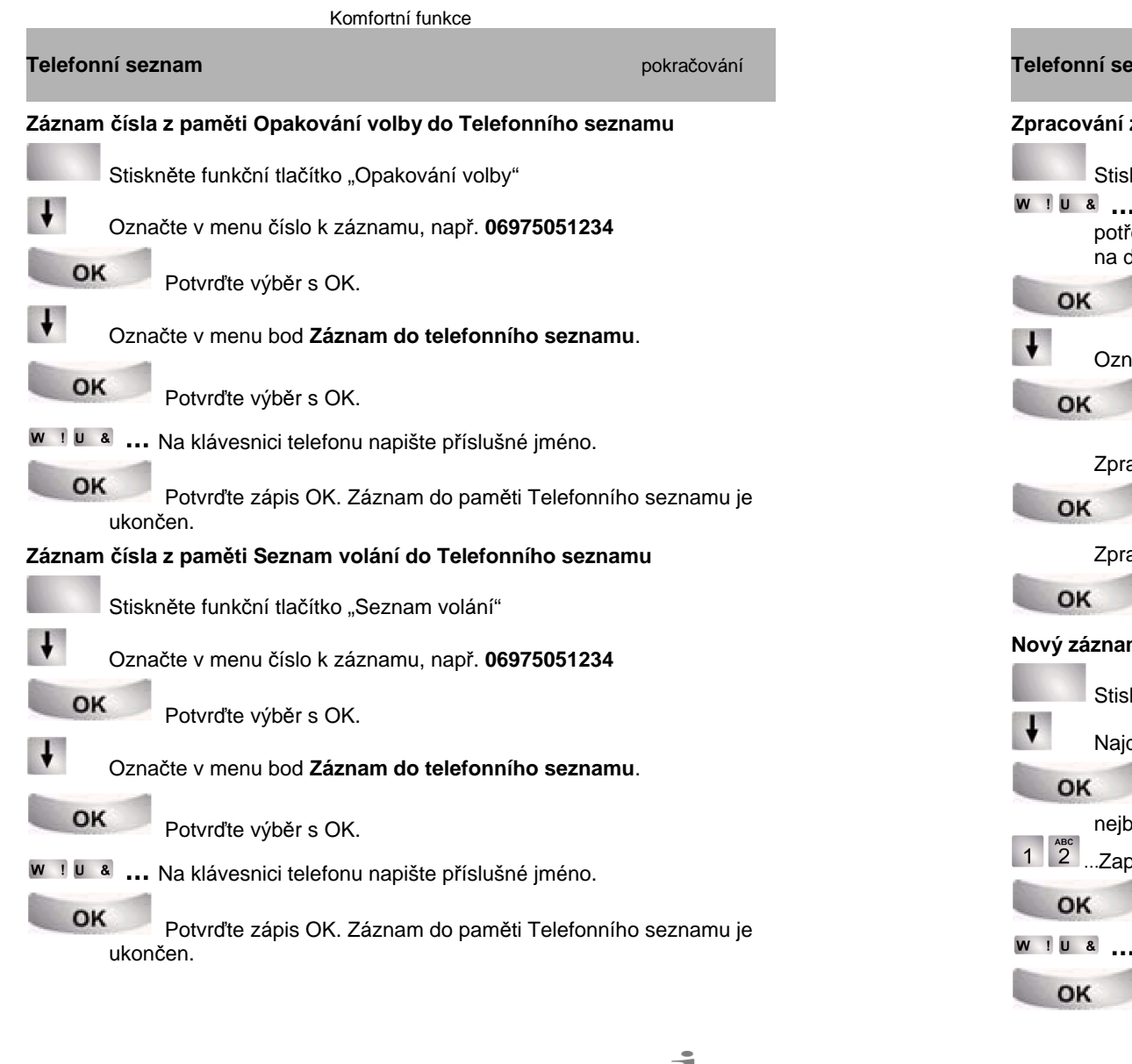

• Zápis jména do telefonního seznamu je možné provést dodatečně

| Komfortní funkce                                                                                                |                                             |
|----------------------------------------------------------------------------------------------------|---------------------------------------------|
| Telefonní seznam                                                                                                | pokračování                                 |
| Zpracování záznamu Telefonního seznamu                                                                          |                                             |
| Stiskněte funkční tlačítko "Telefonní seznam"                                                                   |                                             |
| W I U & Na klávesnici telefonu postupně napíšte propotřeby další písmena jména hledaného účastn<br>na displeji. | rvní, nebo podle<br>íka, až se jméno objeví |
| OK Potvrďte výběr s OK.                                                                                         |                                             |
| Označte v menu bod <b>Zpracování</b>                                                                            |                                             |
| OK Potvrďte s OK.                                                                                               |                                             |
| Zpracování/ úprava čísla…                                                                                       |                                             |
| OK Potvrďte s OK.                                                                                               |                                             |
| Zpracování/ úprava jména                                                                                        |                                             |
| OK Potvrďte s OK, zpracování záznamu je uk                                                                      | ončeno.                                     |
| ový záznam do centrálního telefonního seznamu                                                                   |                                             |
| Stiskněte funkční tlačítko Telefonní seznam                                                                     |                                             |
| Najděte v menu bod Nový záznam do centráln                                                                      | lího seznamu                                |
| Výběr potvrďte s OK. K novému cíli se au nejbližší volný kód.                                                   | tomaticky přiřadí                           |
| 1 2Zapište číslo do paměti.                                                                                     |                                             |
| OK Potvrďte zápis OK.                                                                                           |                                             |
| N 1 U & Na klávesnici telefonu napište příslušné jm                                                             | néno.                                       |
| OK Potvrďte zápis OK. Záznam do paměti je                                                                       | ukončen.                                    |

#### Komfortní funkce

#### Upozornění na termín

Telefon Vás může upozornit na důležité termíny. Lze nastavit max. 3 termíny, jednorázový dnes, nebo na určitý den a temíny s opakováním denně, nebo v určité dny v týdnu.

Na termín upozorňuje telefon signálním tónem a na displeji se současně zobrazí příslušný text.

Podle potřeby je možné nastavené termíny termíny kontrolovat, změnit, nebo smazat.

#### Obsah

| Kontrola nastavených termínů        | 40 |
|-------------------------------------|----|
| Jednorázový termín "Dnes"           | 40 |
| Jednorázový termín na určitý den    | 41 |
| Opakované termíny                   | 42 |
| Smazání termínu                     | 43 |
| Zadání termínu pro jiného účastníka | 43 |

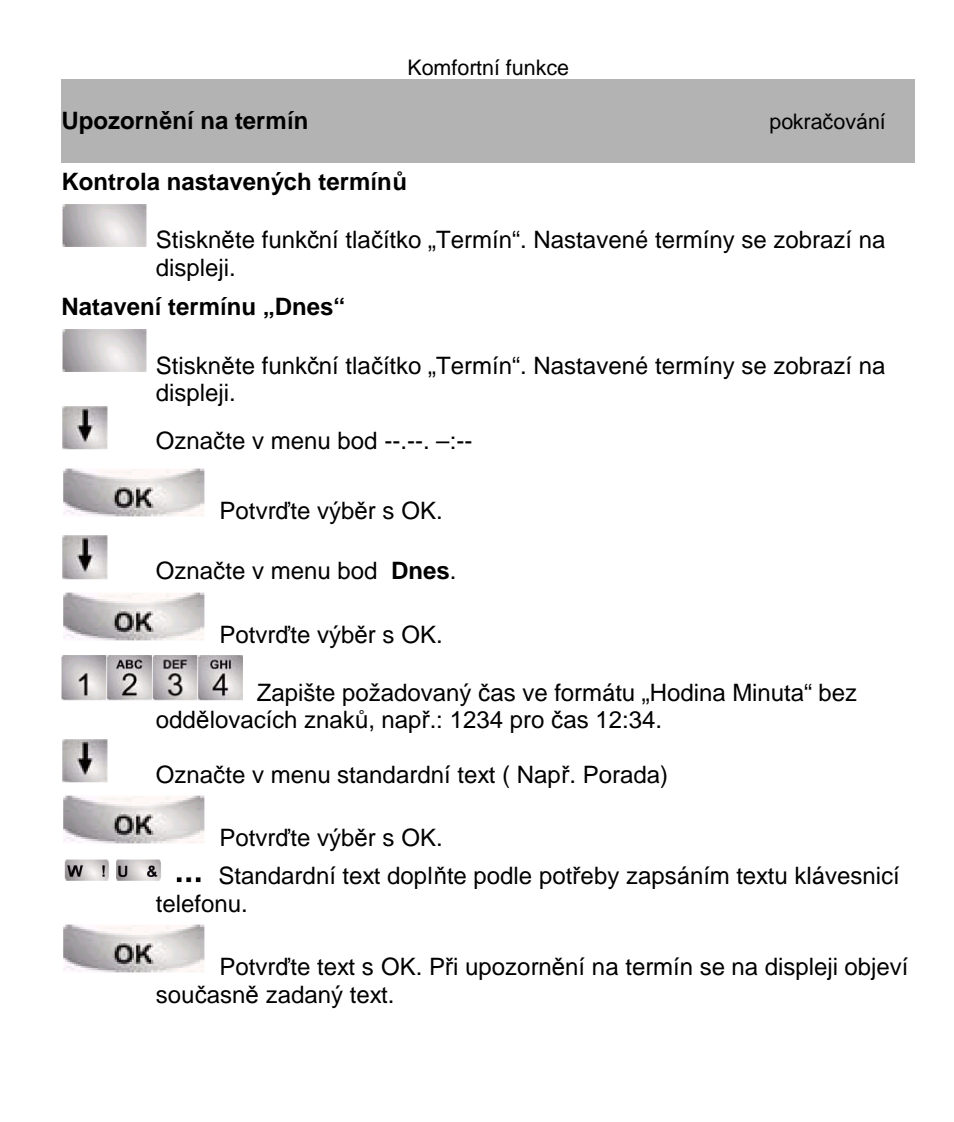

- Maximální délka textu je 24 znaků
- Prošlé temíny se ze Seznamu termínů smažou.
- Připravené standardní texty musí pro ústřednu zapsat sevisní technik.

| Komfortní funkce                                                                |                                         |  |
|---------------------------------------------------------------------------------|-----------------------------------------|--|
| Upozornění na termín                                                            | pokračování                             |  |
| Jednorázový termín na určitý den                                                |                                         |  |
| Stiskněte funkční tlačítko "Termín". Nastaven<br>displeji.                      | é termíny se zobrazí na                 |  |
| Označte v menu bod                                                              |                                         |  |
| Potvrďte výběr s OK.                                                            |                                         |  |
| 0 4 0 8 1 4 5 0 Datum a čas zapiš<br>"Den Měsíc Hodina Minuta", např.: 04081450 | te ve formátu<br>pro termín 04.08 14:50 |  |
| Označte v menu standardní text (Např. Porad                                     | da)                                     |  |
| Potvrďte výběr s OK.                                                            |                                         |  |
| w 1 u a Standardní text doplňte podle potřeby z telefonu.                       | apsáním textu klávesnicí                |  |
| Potvrďte text s OK. Při upozornění na te současně zadaný text.                  | ermín se na displeji objeví             |  |

| Komfortní funkce |                                                                                  |                                                           |  |
|------------------|----------------------------------------------------------------------------------|-----------------------------------------------------------|--|
| Upozornění r     | na termín                                                                        | pokračování                                               |  |
| Opakovaný t      | ermín                                                                            |                                                           |  |
| Stisk<br>disple  | něte funkční tlačítko "Termín". Nastav<br>eji.                                   | vené termíny se zobrazí na                                |  |
| ↓ Ozna           | ačte v menu bod:                                                                 |                                                           |  |
| ок               | Potvrďte výběr s OK.                                                             |                                                           |  |
| 🕴 Ozna           | ačte v menu bod Opakovaný termín                                                 |                                                           |  |
| ОК               | Potvrďte výběr s OK.                                                             |                                                           |  |
| ↓ Stand<br>Ozna  | dardně je vysíláno upozornění na terr<br>ačte v menu postupně dny , kdy se sta   | nín denně: pondělí až pátek.<br>andardní nastavení změní. |  |
| ок               | Potvrzením s OK se standardní upo                                                | zornění na určený den                                     |  |
| 1 2 3<br>oddě    | 4 Zapište požadovaný čas ve form<br>lovacích znaků, např.: 1234 pro čas <i>*</i> | átu "Hodina Minuta" bez<br>12:34.                         |  |
| <b>↓</b> Ozna    | ačte v menu standardní text ( Např. P                                            | orada)                                                    |  |
| OK<br>WIU&       | Potvrďte výběr s OK.<br>Standardní text doplňte podle potřek<br>pnu.             | by zapsáním textu klávesnicí                              |  |
| OK               | Potvrďte text s OK. Při upozornění r<br>asně zadaný text.                        | na termín se na displeji objeví                           |  |

Opakovaný termín je přednastaven na pondělí ... pátek. Pro termín **Denně** je třeba aktivovat upozornění na všechny dny v týdnu.
Připravené standardní texty musí pro ústřednu zapsat sevisní technik.

| Komfortní funkce                                                                                                    |                                                                                                    | Komfortní funkce                                                                                                    |  |  |  |
|----------------------------------------------------------------------------------------------------|----------------------------------------------------------------------------------------------------|----------------------------------------------------------------------------------------------------|--|--|--|
| Upozornění na termín                                                                                                    | pokračování                                                                                                    | Tarifní poplatky                                                                                                    |  |  |  |
| <ul> <li>Vypnutí signálu Termín</li> <li>V nastaveném čase upozorňuje na nastavený termí</li> <li>Najděte v menu příslušný termín, např.: Te eventuelně zadaný text.</li> <li>OK Potvrďte výběr termínu s OK. Signála na displeji.</li> <li>Smazání termínu</li> <li>Stiskněte funkční tlačítko Menu</li> <li>Označte v menu bod Termín</li> <li>OK Potvrďte výběr s OK. Nastavené term</li> <li>Označte v menu termín, který má být vyma</li> <li>OK Potvrďte výběr s OK.</li> <li>Označte v menu bod Mazání</li> <li>OK Potvrďte výběr s OK. Termín je smaz</li> <li>Zadání termínu pro jiného účastníka</li> <li>Stiskněte funkční tlačítko "Menu".</li> <li>Označte v menu bod Termín.</li> <li>OK Potvrďte výběr s OK.</li> </ul> | n signální tón.<br><b>rmín 1.</b> Objeví se<br>ní tón se vypne a smaže text<br>níny se zobrazí na displeji<br>uzán | Tarifní poplatky za spojení mohou být zobrazeny během hovoru v národní měně, nebo v Euro. Dodatečně je možné také zjistit poplatek za poslední hovorové spojení, nebo za určité období, pro účastníka, nebo vedení. Za účelem sledování nákladů, je možné také odděleně určit poplatky za privátní hovory, nebo rozdělené podle čísla zakázky.         Obsah       45         Tarifní poplatky za poslední hovor       45         Součet tarifních poplatků pro určeného účastníka.       45         Součet tarifních poplatků pro určeného účastníka.       45         Součet všech tarifních poplatků.       46         Přepnutí tarifních poplatků na Euro       46 |  |  |  |
| <ul> <li>Volte číslo interního účastníka, ktermín, např. 6055. Na displeji se zobrazí te účastník aktivované.</li> <li>Další postup je shodný, jako při zadávání v</li> </ul>                                                                                                    | rému potřebujete zadat<br>ermíny, které má tento<br>/lastního termínu.                                             | <ul> <li>Při konferenci se dvěma externími účastníky se zobrazuje součet tarifních poplatků za obě spojení.</li> <li>Možnost zobrazení tarifních poplatků závisí na vlastnostech přípojné veřejné sítě. Informujte se u správce Vaší ústředny.</li> </ul>                                                                                                    |  |  |  |

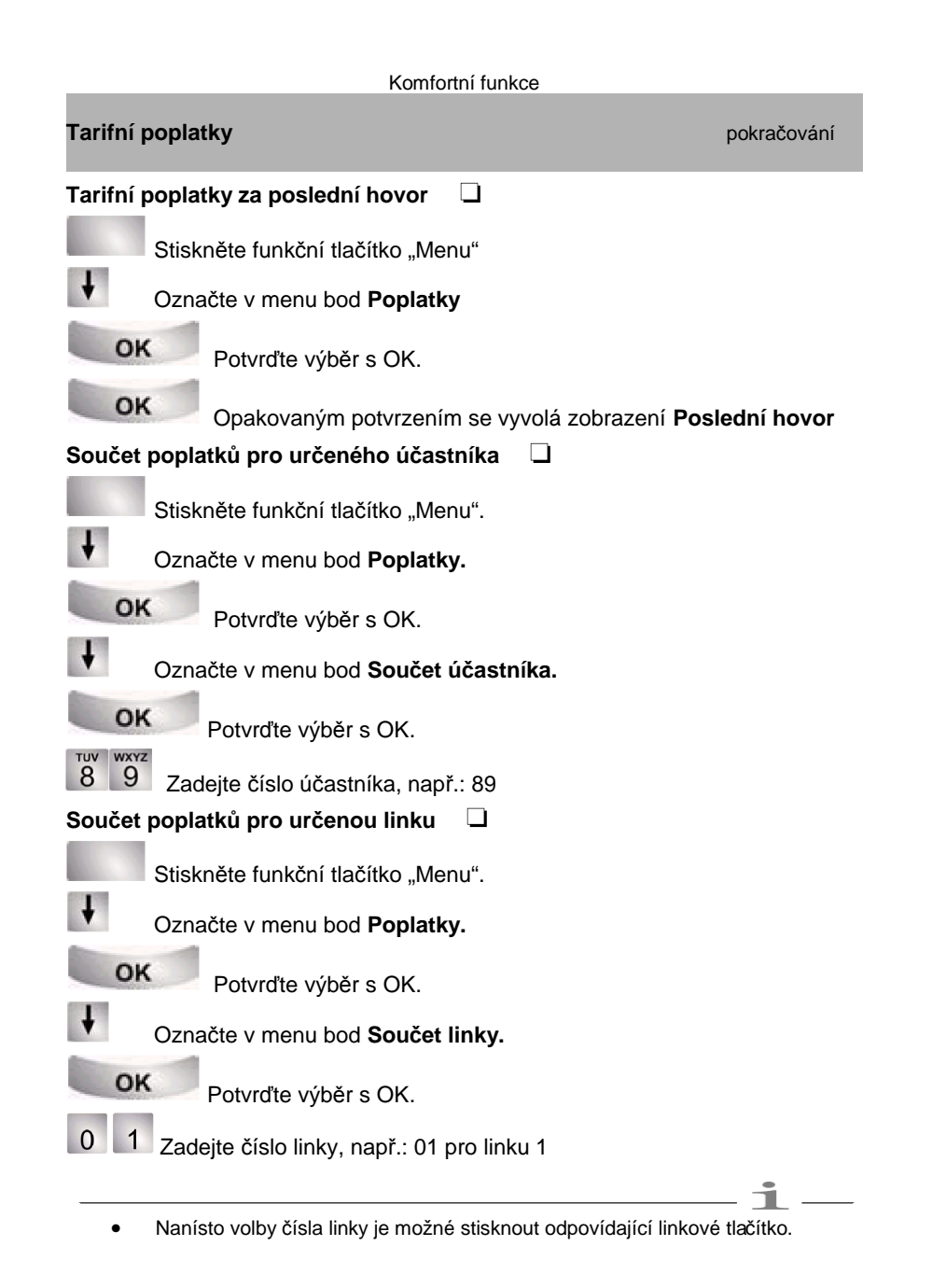

| Komfortní funkce                                                           |             |
|----------------------------------------------------------------------------|-------------|
| Tarifní poplatky                                                           | pokračování |
| Součet všech tarifních poplatků 🛛                                          |             |
| Stiskněte funkční tlačítko "Menu".                                         |             |
| Označte v menu bod <b>Poplatky.</b>                                        |             |
| Potvrďte výběr s OK.                                                       |             |
| Označte v menu bod Součet polatků.                                         |             |
| Potvrďte výběr s OK.                                                       |             |
| Smazání tarifních poplatků 🛛                                               |             |
| Stiskněte funkční tlačítko "Menu".                                         |             |
| Označte v menu bod <b>Poplatky.</b>                                        |             |
| Potvrďte výběr s OK.                                                       |             |
| Označte v menu poplatky, které požadujete vymazat, např.: Součet poplatků. |             |
| Potvrzením se poplatky zobrazí.                                            |             |
| Dalším potvrzením se vybrané poplatky smažou.                              |             |
| Přepnutí tarifních poplatků na Euro                                        |             |
| Stiskněte funkční tlačítko "Menu".                                         |             |
| • Označte v menu bod <b>Poplatky.</b>                                      |             |
| OK Potvrďte výběr s OK.                                                    |             |
| Označte v menu bod Národní měna à Euro                                     |             |
| OK Potvrďte výběr s OK.                                                    | _i _        |
| <ul> <li>Zpětné přepnutí na národní měnu: Stiskněte znovu OK</li> </ul>    |             |

#### Komfortní funkce

#### SW zámek s osobní tajným kódem PIN

Neoprávněnému použití telefonu je možné zabránit SW zámkem s osobním tajným kódem PIN. PIN je volitelné 4, nebo 6. místné číslo, které je možné z telefonu kdykoliv změnit. Z uzamčeného telefonu je možné:

- Přebírat příchozí volání
- Volat interně

#### Obsah

| Zřízení, nebo změna PIN | 48 |
|-------------------------|----|
| Uzamknutí telefonu      | 48 |
| Odemknutí telefonu      | 48 |

## Komfortní funkce SW zámek s osobní tajným kódem PIN pokračování Zřízení, nebo změna PIN Stiskněte funkční tlačítko "Zámek." ŧ Označte v menu bod Zřízení PIN. OK Potvrďte výběr s OK. WXYZ 9 0 Zadejte aktuální PIN. WXYZ ... 9 0 Zadejte nový PIN. Uzamknutí telefonu Stiskněte funkční tlačítko "Zámek." ŧ Označte v menu bod Zamknutí telefonu. OK Potvrďte výběr s OK. Telefon je uzamčen. Odemknutí telefonu Na displeji je v klidovém stavu telefonu hlášen status "Telefon uzamknut". ŧ Označte v menu bod Odemknutí telefonu. OK Potvrďte výběr s OK. ... <sup>wxyz</sup> 0 Zadejte aktuální PIN.

• Telefon je dodáván s přednastaveným PIN "0000".

 Pokud zadáte omylem nasprávný PIN, pak stiskněte tlačítko ESC a začněte od začátku znovu.

1

• Uzamčení telefonu je při zvednutí sluchátka signalizováno specielním tónem.

#### Komfortní funkce

## Vysílání a příjem zpráv ( textové zprávy a hlasitá výzva)

Mezi interními účastníky telefonní ústředny je možné předávat textové zprávy, a to i když se volaný nehlásí, nebo je obsazen. Přijímání textových zpráv je ovšem možné jen na telefonech s displeji. V textové schránce účastníka může být uloženo max. 10 zpráv.

Účastníkům s digitálními telefony vybavenými reproduktory je možné vyslat hlasitou výzvu. Hlasitá výzva může být vysílána jednotlivým účastníkům nebo předem určeným skupinám. Hlasitá výzva umožňuje funkci potvrzení od volaného, přímým spojením s vyzývajícím účastníkem.

#### Obsah

| Příjem a mazání textové zprávy                        | 50 |
|-------------------------------------------------------|----|
| Sestaveni a vysiani vlastni textove zpravy            | 50 |
| Vyber a vysiani textove zpravy jednotlivým učastnikum | 50 |
| Vyber a vysiani textove zpravy vsem ucastnikum        | 51 |
| l extova zprava pro volajícino internino ucastnika    | 51 |
|                                                       | 52 |
| Hlasita vyzva volanemu ucastnikovi                    | 52 |
| Hlasita vyzva s potvrzenim volaneho                   | 52 |

| Komfortní funkce                                                                       |
|----------------------------------------------------------------------------------------|
| Vysílání a příjem zpráv ( textové zprávy a hlasitá výzva) pokračování                  |
| Příjem a mazání textové zprávy                                                         |
| V menu statusu telefonu lze číst a "listovat" v textových zprávách, např.: Majer: Kafe |
| Clear Zprávu smažete tlačítkem Clear.                                                  |
| Sestavení a vyslání vlastní textové zprávy                                             |
| Stiskněte tlačítko "Zprávy"                                                            |
| w ! u & Napište text zprávy                                                            |
| Potvrďte text s OK.                                                                    |
| 1 2 3 4 Volte číslo volaného účastníka. Zpráva je okamžitě vyslána.                    |
| Výběr a vyslání textové zprávy jednotlivým účastníkům                                  |
| Stiskněte tlačítko "Zprávy".                                                           |
| Vyberte listováním vhodnou zprávu v standardních textech, např.: <b>Porada.</b>        |
| OK Potvrďte výběr s OK.                                                                |
| W I U & Upravte text zprávy obvyklým způsobem, např.: doplněním jména, místa a času    |
| Potvrďte text s OK.                                                                    |
| 1 2 3 4 Volte číslo volaného účastníka. Zpráva je okamžitě vyslána.                    |
|                                                                                        |
|                                                                                        |

- **i**
- Příchod zprávy je signalizován krátkým tónovým signálem.
- V případě, že zpráva nemá být smazána, můžete její zobrazení zachovat tlačítkem ESC.
- Standardní texty na požádání připraví v ústředně servisní technik.

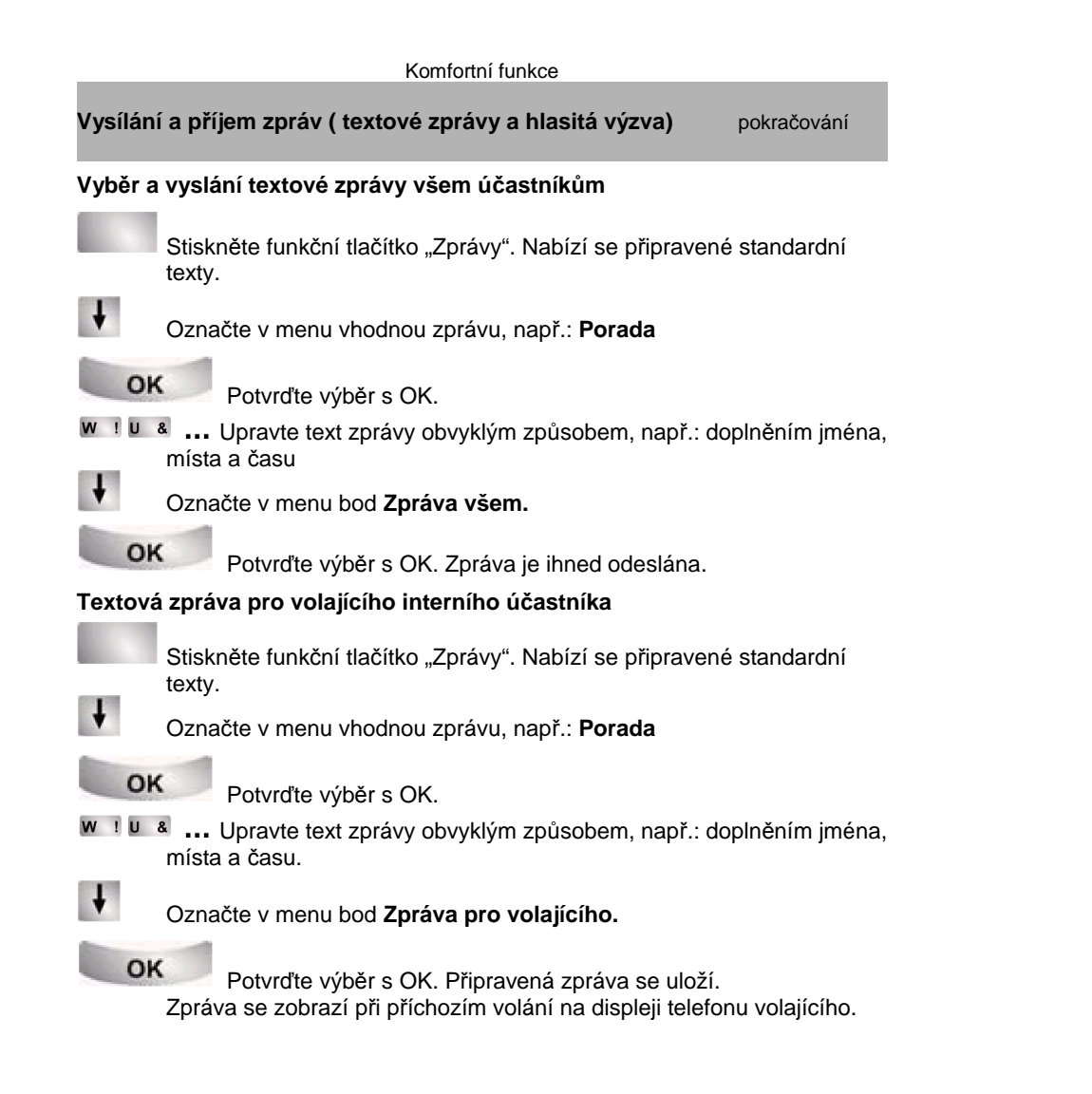

|                            | Komfortní funkce                                                                            |               |
|----------------------------|---------------------------------------------------------------------------------------------|---------------|
| /ysílán                    | lí a příjem zpráv ( textové zprávy a hlasitá výzva)                                         | pokračování   |
| Hasitá                     | výzva                                                                                       |               |
| 2                          | Zvedněte sluchátko.                                                                         |               |
| ŧ                          | Označte v menu bod Hlasitá výzva.                                                           |               |
| OF                         | Potvrďte výběr s OK.                                                                        |               |
| ŧ                          | Vyznačte komu je hlasitá výzva určena, např.: Výzva na                                      | a skupinu 1.  |
| OF                         | Potvrďte výběr s OK.                                                                        |               |
| <b>Hasitá</b><br>/olaný    | <b>výzva na volaného účastníka</b><br>účastník se nehlásí:                                  |               |
|                            | Stiskněte funkční tlačítko "Výzva". Můžete hovořit, výzva z reproduktoru telefonu volaného. | a je vysílána |
| <b>Hasitá</b><br>Slyšíte I | <b>výzva s potvrzením volaného</b><br>hlasitou výzvu:                                       |               |
| 7                          | Zvedněte sluchátko.                                                                         |               |
| ŧ                          | Označte v menu bod Potvrzení hlasité výzvy.                                                 |               |
| OF                         | Potvrďte výběr s OK. Budete spojeni automaticky                                             | s volajícím.  |

Volaný účastník může také s volajícím hovořit jednoduše po zvednutí sluchátka.

Výzvu všem lze také zjednodušeně uskutečnit stiskem funkčního tlačítka "Výzva".

٠

Komfortní funkce

#### Komfortní funkce

#### Noční spojení 🛛 🔲

Podle potřeby je možné v době slabého příchozího provozu přepínat odbavování příchozího provozu z denního režimu na určené noční stanice. Ústředna automaticky nastaví programované časové dohledy a aktivuje požadované noční spojení.

Ústředna je v denním provozu:

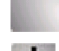

Stiskněte funkční tlačítko Menu.

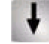

-----

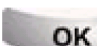

Označte v menu bod Noční spojení.

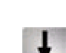

Potvrzením s OK se zobrazí aktivované noční spojení s označením "zapnuto".

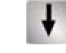

Označte v menu bod Noční spojení 1 zap (nebo 2, 3, aut).

OK Potvrzením s OK se vyznačené noční spojení změní na "zapnuto", je-li ve stavu vypnuto, event. naopak, je-li zapnuto.

# ESC

Tlačítkem ESC z menu vystoupíte. Příslušné noční spojení je po ukončení programování okamžitě aktivováno.

 Vždy je možné aktivovat pouze jeden typ nočního spojení. Po jeho aktivaci se automaticky ostatní zruší.

- Noční spojeni 1. je možné také aktivovat funkčním tlačítkem "Noční spojení".
- Pro aktivaci aut. přepojení na noční spojení musí být nejdříve v ústředně nastaveny systémové časy (viz. servisní příručka I5).
- Noční stanice pro noční spojení je možné určit v menu "Nastavení systémových funkcí", viz. str. 84.

## Dálkové zřizování, nebo změny přesměrování

Zřízení nebo změny přesměrování Vašeho telefonu je možné provádět z libovolného telefonu s možností vysílání frekvenční volby z veřejné digitální telefoní sítě. Po provolbě do pobočkové ústředny se změny nastavení přesměrování řídí frekvenční dovolbou ze vzdáleného telefonu. Pro tuto komunikaci je třeba zřídit v pobočkové ústředně dálkový vstup.

## Dálková změna přesměrování

| 0 6 9 7 5 0 5<br>pobočkové ústředn                                | ABC GHI<br>2 4 Volte s provolbou číslo Vaší<br>v a číslo dálkového vstupu, papř.: 069750524.    |
|-------------------------------------------------------------------|-------------------------------------------------------------------------------------------------|
| Z pobočkové ústře<br>Dále je třeba volit j                        | dny dostanete jako potvrzení oznamovací tón.<br>en frekvenční (do)volbou !                      |
| 6 0 5 5 Volte inter<br>změnit přesměrová                          | ní číslo účastníka, u kterého žádáte zřídit, nebo<br>ní.                                        |
| 1 2 3 4 Volte čísl<br>potvrzení dostanet                          | o osobního tajného kódu PIN, např. 1234. Jako<br>e oznamovací tón.<br>ésladující vorigety a sec |
| a) Přesměrování na jiné čí                                        | slo, nebo mailbox (Přesměrování k…) 🛛 🔍                                                         |
| * 7 1 Volte kód pro                                               | Přesměrování k: * 71.                                                                           |
| 1 Volte typ přesměro<br>(1 = přesměrování ihnec                   | vání, např. 1: přesměrování ihned<br>l; 2 = přesměrování po čase; 3 = přesměrování obsazeno )   |
| 0 8 9 7 5 4<br>přesměrování, nap                                  | Volte interní, nebo etxerní číslo – cíl<br>ř.: 0897543                                          |
| <ul> <li>Nastavení ukončet</li> <li>Dostanete potvrzov</li> </ul> | e volbou křížku. Přesměrování je aktivováno.<br>/ací tón z pobočkové ústředny.                  |
|                                                                   |                                                                                                 |

- 1
- Funkci "Dálkové zřizování a změny přesměrování" musí zřídit servisní technik, který Vám také určí číslo dálkového vstupu do pobočkové ústředny.
- V případě Přesměrování k.. na externí číslo, ze kterého voláte, není třeba zadávat externí číslo. Telefon musí mít ovšem aktivní identifikaci čísla CLIP.

| Komfortní funkce                                                                                                    |                                      |
|----------------------------------------------------------------------------------------------------|--------------------------------------|
| Dálkové zřizování, nebo změny přesměrování                                                                                                    | pokračování                          |
| <ul> <li>b) Přesměrování od jiného interního účastníka</li> <li>(Přesměrování od, Follow me)</li> </ul>                                                                                                    |                                      |
| *         7         0         Volte kód pro Přesměrování od: * 70.                                                                                                    |                                      |
| Volte typ přesměrování, např. 1: přesměrování ih (1 = přesměrování ihned; 2 = přesměrování po čase; 3 = přesměrování po čase; 3 = přesměrování po ča | nned<br>přesměrování obsazeno)       |
| Volte 2 4 místné interní číslo účastníka, od kter<br>přesměrovat, např. 24. Dostanete potvrzovací tó<br>přesměrování.                                                                                                    | rého se volání budou<br>n o aktivaci |
| c) Vypnutí přesměrování 🛛 🔲                                                                                                    |                                      |
| # 7 0 Volte kód pro zrušení přesměrování "Přesm                                                                                                    | něrování od" : #70                   |
| Porse 1 Volte kód pro zrušení přesměrování "Přesm<br>Dostanete potvrzovací tón o zrušení přesměrová                                                                                                    | něrování k" : #71<br>ní              |

#### Komfortní funkce

## Partnerské skupiny

Do partnerské skupiny může být zařazen každý interní účastník. Pro vzájemnou komunikaci ve skupině jsou k dispozici partnerská tlačítka. Mohou to být displejová, nebo jiná programovatelná funkční tlačítka (viz. str. 67). Aktivity každého partnera se zobrazují na displeji, nebo pomocí signálních LED. Kromě toho je možné zřídit při volání na partnera upozorňovací beep-tón.

## Obsah

| Volání partnera                            | .57 |
|--------------------------------------------|-----|
| Převzetí volání                            | 57  |
| Informace o partnerské skupině na displeji | 58  |
| Zřízení partnerského beep-tónu             | 58  |

Jako partnerská tlačítka lze využít všechna programovatelná funkční tlačítka a 10 displejových tlačítek (v 1. funkční úrovni).

| Komfortní funkce                                                                                                    |             |                                                                   | Komfortní funkce                                                                                  |  |  |
|----------------------------------------------------------------------------------------------------|-------------|-------------------------------------------------------------------|---------------------------------------------------------------------------------------------------|--|--|
| Partnerské skupiny                                                                                                    | pokračování | Partnerské skupiny                                                | pokračování                                                                                       |  |  |
| Volání partnera                                                                                                    |             | Informace o partnerské skupir                                     | ně na displeji                                                                                    |  |  |
| <ul> <li>Stiskněte funkční tlačítko žádaného partnera</li> <li>Zvedněte sluchátko</li> </ul>                               |             | Meyer                                                             | –<br>Partner je volný<br>–                                                                        |  |  |
| Převzetí volání                                                                                                    |             | Meyer 🕨                                                           | Partner má zřízeno přesměrování k                                                                 |  |  |
| Na displeji je informace o volání na partnera, nebo bliká s<br>partnerského tlačítka.                                      | sinální LED | Meyer ┥                                                           | <ul> <li>Na partnera je zřízeno přesměrování od …</li> </ul>                                      |  |  |
| Stiskněte funkční tlačítko volaného partnera                                                                               |             | Meyer                                                             | Partner je obsazen (Hovor, volba)<br>-                                                            |  |  |
| Zvedněte sluchátko                                                                                                    |             | Meyer 📥 🌲                                                         | Partner je volán interně. Jméno a symbol zvonku<br>pomalu bliká.                                  |  |  |
|                                                                                                    |             | Meyer 🗮 🌲                                                         | Partner je volán externě. Jméno a symbol zvonku<br>rychle bliká<br>-                              |  |  |
|                                                                                                    |             | Zřízení partnerského beep-tón                                     | u                                                                                                 |  |  |
|                                                                                                    |             | Stiskněte funkční tlačítk                                         | ko "Menu".                                                                                        |  |  |
|                                                                                                    |             | Označte v menu bod Na                                             | astavení.                                                                                         |  |  |
|                                                                                                    |             | OK Potvrďte výběr s                                               | OK.                                                                                               |  |  |
|                                                                                                    |             | Označte v menu bod Di                                             | isplej/Tóny.                                                                                      |  |  |
|                                                                                                    |             | OK Potvrďte výběr s                                               | ОК.                                                                                               |  |  |
|                                                                                                    |             | Označte v menu bod Pa                                             | artner-Beep.                                                                                      |  |  |
|                                                                                                    |             | OK Potvrďte výběr s<br>partnerům, u kterých je<br>symboly zvonků. | OK. Na displeji blikají všechna pole odpovídající<br>beep-tón aktivován: Střídavě blikají jméno a |  |  |
|                                                                                                    |             | Stiskem tlačítka partner                                          | ra se beep-tón zapne, eventuelně vypne.                                                           |  |  |
| <ul> <li>Zřízení partnerských tlačítek, viz. str. 67.</li> <li>Signální LED partnerských tlačítek, viz. str. 68</li> </ul> | —_i_        | ESC Stiskem tlačítka ESC                                          | vystoupíte z menu a nové nastavení se uloží.                                                      |  |  |
|                                                                                                    |             |                                                                   |                                                                                                   |  |  |
| 57                                                                                                    |             |                                                                   | 58                                                                                                |  |  |

## 57

| Pro diplejové t | extý jsou k | dispozici | jazyky: | česky, | německy | , nebo angĺicky. |
|-----------------|-------------|-----------|---------|--------|---------|------------------|
|                 |             |           |         |        |         |                  |

Nastavením akustiky a kontrastu displeje je možné přizpůsobit telefon podle Vašich požadavků a místních podmínek (např. proměnné podmínky osvětlení,

Pro interní volání je možné vypnout vyzváněcí signál (Funkce Nerušit).

Nastavení telefonu

Nastavení akustiky, kontrastu a jazyku

hlučnost místnosti apod.).

Obsah

| Akustika a kontrast | 60 |
|---------------------|----|
| Nerušit             | 61 |
| Nastavení jazyku    | 62 |

|               | Nastavení telefonu                              |                     |
|---------------|-------------------------------------------------|---------------------|
| Nastavení ak  | kustiky, kontrastu a jazyku                     | pokračován          |
| Akustika a k  | ontrast                                         |                     |
| Stisk         | kněte funkční tlačítko "Menu".                  |                     |
| <b>↓</b> Ozna | ačte v menu bod <b>Nastavení.</b>               |                     |
| ОК            | Potvrďte výběr s OK.                            |                     |
| <b>↓</b> Ozna | ačte v menu bod <b>Displej/Tóny</b>             |                     |
| ОК            | Potvrďte výběr s OK.                            |                     |
| <b>↓</b> Ozna | ačte v menu bod <b>Akustika/Kontrast</b>        |                     |
| ОК            | Potvrďte výběr s OK.                            |                     |
| Vyzr          | načte v menu požadovaný typ nastavení.          |                     |
| + - P         | Pro nastavení použiite tlačítka ± . Nastavení i | e ihned ke kontrole |

ESC Tlačítkem ECS vystoupíte z menu a nové nastavení se uloží.

• Do menu Akustika/ Kontrast je možné vstoupit přímo ze základního stavu telefonu tlačítky ±.

- Každé nastavení je možné také měnit číslicovými tlačítky.
- Návrat k původnímu nastavení z výroby je možný v bodě menu:Základní nastavení a potvrzením s OK.

| Nastavení telefonu                                                                                       |                      |  |
|----------------------------------------------------------------------------------------------------|----------------------|--|
| Nastavení akustiky, kontrastu a jazyku                                                                   | pokračování          |  |
| <b>Nerušit</b><br>Omezit příchozí volání je možné funkcí "Nerušit". Pro int<br>vypnout vyzváněcí signál. | erní volání je možné |  |

Stiskněte funkční tlačítko "Nerušit".

| last | avení jaz                | zyku                                                                                               |
|------|--------------------------|----------------------------------------------------------------------------------------------------|
|      | Stisk                    | něte funkční tlačítko "Menu".                                                                      |
| ŧ    | Ozna                     | učte v menu bod Nastavení.                                                                         |
|      | ок                       | Potvrďte výběr s OK.                                                                               |
| ŧ    | Ozna                     | ačte v menu bod <b>Displej/Tóny.</b>                                                               |
|      | ок                       | Potvrďte výběr s OK.                                                                               |
| ŧ    | Ozna                     | ačte v menu bod <b>Jazyk</b> .                                                                     |
|      | OK<br>kurzo              | Potvrďte výběr s OK. Aktuálně nastavený jazyk je aut. vyznačen<br>prem.                            |
| ŧ    | Ozna                     | ačte kurzorem v menu požadovanou změnu, např. č <b>esky</b> .                                      |
|      | <mark>ок</mark><br>texty | Potvrďte výběr s OK. Proběhne automatický reset telefonu a<br>jsou nastaveny v požadovaném jazyku. |

- Volající účastník dostává po aktivaci funkce "Nerušit" obsazovací tón.
- Příchozí externí volání jsou nadále obvykle signalizována.
- Volání z telefonu nejsou při funkci, Nerušit" nijak omezena.

#### Nastavení telefonu

#### Zřízení funkčních tlačítek

Pro aktivaci často používaných funkcí a volání cílů je možné zřídit funkční tlačítka. Aktivace funkce, nebo volání cíle se pak zjednoduší pouze na stisk příslušného funkčního tlačítka.

Displejová a programovatelná funkční tlačítka se signální LED je výhodné používat v partnerské skupině. Kromě pohotového spojení mezi partnery jsou na displeji nebo pomocí signálních LED předávané informace o statusu telefonu partnerů.

#### Obsah

| Kontrola využití funkčních tlačítek | 64 |
|-------------------------------------|----|
| Zřízení tlačítka pro funkci         | 64 |
| Zřízení cílového tlačítka           | 65 |
| Zřízení linkového tlačítka          | 66 |
| Zřízení partnerského tlačítka       | 67 |
| Funkční tlačítka se signální LED    | 68 |
| Uvolnění funkčního tlačítka         | 69 |
| Popisný pásek funkčních tlačítek    | 69 |

 V návodu na obsluhu se předpokládá standardní obsazení funkčních tlačítek. Při změnách obsazení funkčních tlačítek mění se ovšem příslušně procedury obsluhy v návodu.

• Funkce aktivované funkčními tlačítky se již nenabízí v menu.

|         | Nastavení telefonu                                                                                                    |              |  |  |
|---------|----------------------------------------------------------------------------------------------------|--------------|--|--|
| Zřízení | funkčních tlačítek                                                                                                    | pokračování  |  |  |
| Kontrol | a využití funkčních tlačítek                                                                                                    |              |  |  |
| 10      | Stiskněte funkční tlačítko "Menu".                                                                                               |              |  |  |
| ŧ       | Označte v menu bod Nastavení.                                                                                                    |              |  |  |
| OK      | Potvrďte výběr s OK.                                                                                                    |              |  |  |
| ŧ       | Označte v menu bod Funkční tlačítka                                                                                              |              |  |  |
| OK      | Potvrďte výběr s OK.                                                                                                    |              |  |  |
| Zřízení | Stiskněte příslušné funkční tlačítko, na displeji se zobrazí<br><b>tlačítka pro funkci</b>                                       | jeho funkce. |  |  |
|         | Stiskněte funkční tlačítko "Menu".                                                                                               |              |  |  |
| ŧ       | Označte v menu bod Nastavení.                                                                                                    |              |  |  |
| OK      | Potvrďte výběr s OK.                                                                                                    |              |  |  |
| ŧ       | Označte v menu bod Funkční tlačítka                                                                                              |              |  |  |
| OK      | Potvrďte výběr s OK. Zobrazí se aktuální funkce vše                                                                              | ch tlačítek. |  |  |
| ŧ       | Označte tlačítko, jehož funkce má být změněna, nebo nov                                                                          | ′ě určena.   |  |  |
| OK      | Potvrďte výběr s OK.                                                                                                    |              |  |  |
| ŧ       | Označte v menu funkci, která má být tlačítkem aktivována                                                                         |              |  |  |
| OK      | Potvrďte výběr s OK.                                                                                                    | -i           |  |  |
| •       | Využití programovatelných tlačítek kontrolujte hledáním pomocí k<br>Funkce aktivované funkčními tlačítky se již nenabízí v menu. | kurzoru .    |  |  |

- Displejová tlačítka mohou být pro funkce využívána jen v 1. funkční úrovni.
- Funkcemi obsazená displejová tlačítka jsou na displeji v pravém horním rohu označena černým trojúhelníkem.

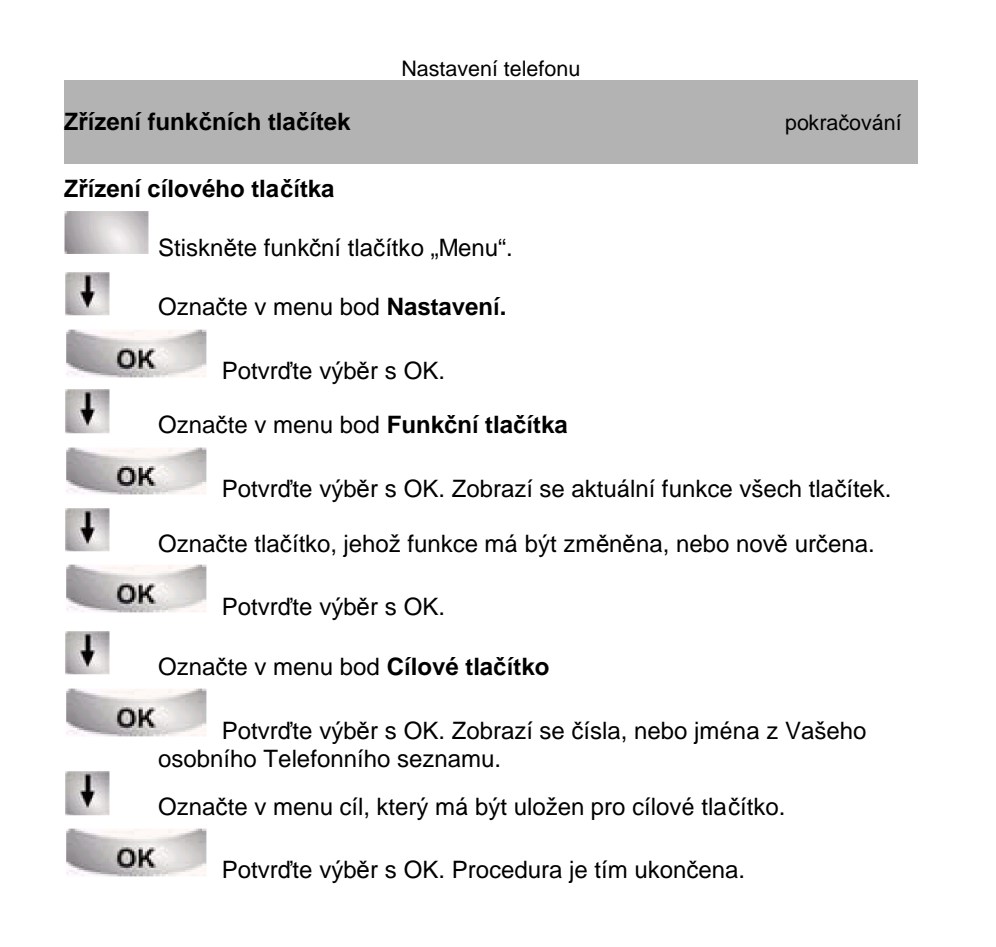

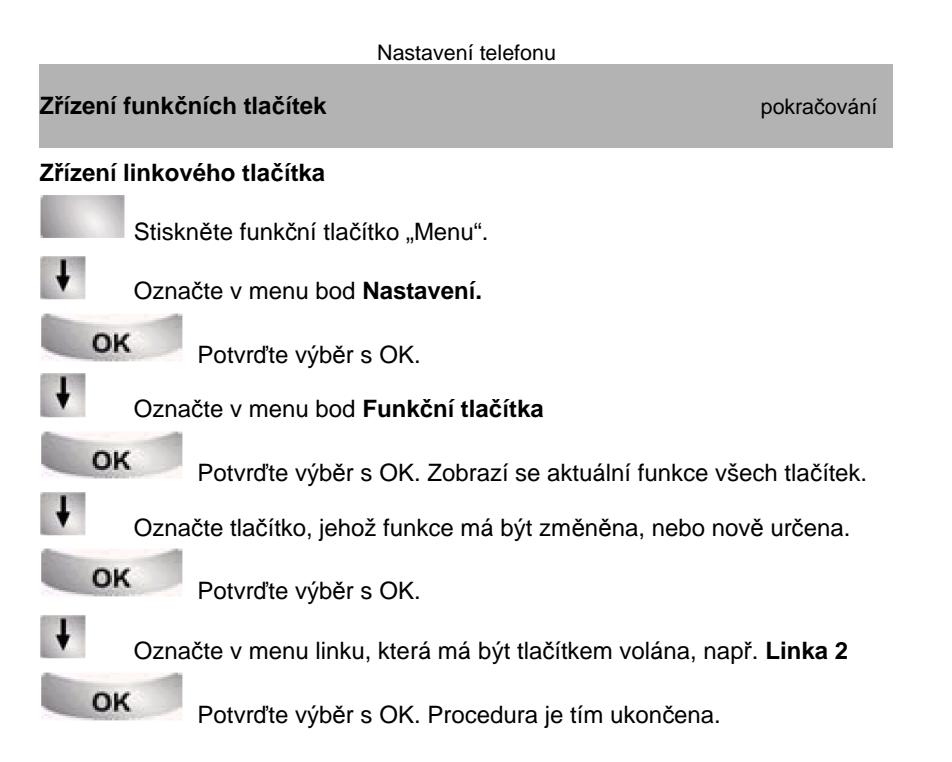

 Záznamy z Vašeho osobního Telefonního seznamu (od čísla cíle 900) se automaticky ukládají na displejová tlačítka (viz. str. 36). Obsadí se postupně všechny funkční úrovně tlačítek, počínaje 2. funkční úrovní.

• Pokud není počet úrovní pro Vás postačující, obraťte se na servis Tenovis.

| Nastavení telefonu                                                                                                    |                                                                          |                                                                                                    |
|----------------------------------------------------------------------------------------------------|--------------------------------------------------------------------------|----------------------------------------------------------------------------------------------------|
| funkčních tlačítek                                                                                                    | pokračování                                                              | Zřízení funkčních tlačítek                                                                                                    |
| ení partnerského tlačítka                                                                                                    |                                                                          | Funkční tlačítka se signální                                                                                                    |
| vzájemnou komunikaci v partnerské skupině mají<br>nerská tlačítka. Status telefonu partnerů skupiny s<br>álních LED funkčních tlačítek nebo v případě použ<br>lispleji telefonu (viz. str. 58). | partneři k dispozici<br>e zobrazuje pomocí<br>žití displejových tlačítek | Na telefonu T3 Comfort je k o<br>signálními LED. LED signaliz<br>vypnuto.                                                         |
|                                                                                                    |                                                                          | Signalni LED na funkcnich                                                                                                    |
| Stiskněte funkční tlačítko "Menu".                                                                                                    |                                                                          | Funkce                                                                                                    |
|                                                                                                    |                                                                          | Seznam volání                                                                                                    |
| Označte v menu bod Nastavení.                                                                                                    |                                                                          | Přesměrování od/k                                                                                                    |
|                                                                                                    |                                                                          | Anonymní volání                                                                                                    |
| OK Potvrďte výběr s OK                                                                                                    |                                                                          | Termín                                                                                                    |
|                                                                                                    |                                                                          | Zpráva                                                                                                    |
| Označte v menu bod <b>Funkční tlačítka</b>                                                                                                    |                                                                          | Noční spojení (auto, 13)                                                                                                    |
| Ozhacle v menu bou i unikchi tiacitka.                                                                                                    |                                                                          | Zámek                                                                                                    |
| OK                                                                                                    |                                                                          | Programování                                                                                                    |
| Potvrďte výběr s OK. Zobrazí se aktuál                                                                                                    | ní funkce všech tlačítek.                                                | Nerušit                                                                                                    |
| Označte tlačítko, jehož funkce má být změně                                                                                                    | na, nebo nově určena.                                                    |                                                                                                    |
| OK DI THE CITY OF                                                                                                    |                                                                          |                                                                                                    |
| Potvrďte vyber s OK.                                                                                                    |                                                                          | Stav linky                                                                                                    |
|                                                                                                    |                                                                          | Volná                                                                                                    |
| Označte v menu bod Partner.                                                                                                    |                                                                          | Obsazená                                                                                                    |
|                                                                                                    |                                                                          | Volání/Opakované volání                                                                                                    |
| OK Potvrďte výběr s OK Zobrazí se čísla v                                                                                                    | nebo iména interních                                                     | Čekání                                                                                                    |
|                                                                                                    |                                                                          | Zprostředkování                                                                                                    |
|                                                                                                    | vrekým tlačítkom                                                         | Signální LED na partnersk                                                                                                    |
| Označte účastníka, který má být volán partne                                                                                                    |                                                                          |                                                                                                    |
| Označte účastníka, který má být volán partne                                                                                                    |                                                                          | Stav telefonu partnera                                                                                                    |
| Označte účastníka, který má být volán partne                                                                                                    | ukončena. Partnera je                                                    | Stav telefonu partnera<br>Volný                                                                                                   |
| Označte účastníka, který má být volán partne<br>Potvrďte výběr s OK. Procedura je tím u<br>možné volat přímo stiskem partnerského tlaží                                                         | ukončena. Partnera je                                                    | Stav telefonu partnera<br>Volný<br>Volný/ aktivní přesměrování k.                                                                 |
| Označte účastníka, který má být volán partne<br>Potvrďte výběr s OK. Procedura je tím r<br>možné volat přímo stiskem partnerského tlači                                                         | ukončena. Partnera je<br>ítka.                                           | Stav telefonu partnera<br>Volný<br>Volný/ aktivní přesměrování k.<br>Volný/ přesměrování od…                                      |
| Označte účastníka, který má být volán partne<br>OK Potvrďte výběr s OK. Procedura je tím v<br>možné volat přímo stiskem partnerského tlači                                                      | ukončena. Partnera je<br>ítka.                                           | Stav telefonu partnera<br>Volný<br>Volný/ aktivní přesměrování k<br>Volný/ přesměrování od<br>Obsazený                            |
| Označte účastníka, který má být volán partne<br>OK<br>Potvrďte výběr s OK. Procedura je tím u<br>možné volat přímo stiskem partnerského tlači                                                   | ukončena. Partnera je<br>ítka.                                           | Stav telefonu partnera<br>Volný<br>Volný/ aktivní přesměrování k<br>Volný/ přesměrování od<br>Obsazený<br>Externí příchozí volání |

1

\_\_\_\_

Internímu účastníkovi může být přiřazeno na telefonu jen jedno partnerské tlačítko. Pokud je mu přiděleno jiné tlačítko, původní se automaticky zruší.

٠

| Nastavení telefonu                                                                                                    | Nastavení telefonu                                                                                                    |
|----------------------------------------------------------------------------------------------------|----------------------------------------------------------------------------------------------------|
| Zřízení funkčních tlačítek pokračování                                                                                                    | Nastavení doplňkových funkcí telefonu                                                                                                    |
| Uvolnění funkčního tlačítka                                                                                                    | Zřízení doplňkových funkcí zvyšuje komfort telefonování. Např.: Automa                                                                                               |
| Stiskněte funkční tlačítko "Menu".                                                                                                    | aktivace hlasitého hovoru, automatické obsazení externí linky, počet po<br>automatickém opakování externí volby, signalizace druhého čekajícího<br>během hovoru a.j. |
| Označte v menu bod Nastavení.                                                                                                    | Pro funkci CLIP je možné zřídit a podle potřeby předávat firemní identifi<br>číslo.                                                                                  |
| OK Potvrďte výběr s OK.                                                                                                    | Funkci "Nerušit" je možné rozšířit o funkce "Vypojení telefonu ze serie",<br>nebo "Vypojení z generální návěsti" při nočním spojení.                                 |
| Označte v menu bod Funkční tlačítka.                                                                                                    | Namísto sluchátka je možné využívat náhlavní soupravu.                                                                                                    |
| Potvrďte výběr s OK. Zobrazí se aktuální funkce všech tlačítek.                                                                                                    | Obsah                                                                                                    |
| Označte funkční, nebo displejové tlačítko, jehož funkce má být smazána.                                                                                                 | Aut. aktivace hlasitého hovoru po volbě<br>Aut. obsazení externí linky při volbě<br>Aut. obsazení externí linky při zvedputí sluchátka                               |
| OK Potvrďte výběr s OK.                                                                                                    | Počet opakování externí volby<br>Interval opakování externí volby                                                                                                    |
| ↓ Označte v menu bod Mazání.                                                                                                    | Aut. aktivace hlasitého hovoru při příchozím volání<br>Vysílání identifikace CLIP                                                                                    |
| OK Potvrďte výběr s OK. Tlačítko je uvolněné.                                                                                                    | Vysílání okamžité volby<br>Odmítnutí dalšího volání při hovoru                                                                                                    |
| Popisný pásek funkčních tlačítek                                                                                                    | Zákaznické číslo                                                                                                    |
| Podle řady funkčních tlačítek je možné vložit pro orientaci popisný pásek                                                                                               | Vypojení ze seriové linky                                                                                                    |
| s názvy tlačítek. Popisný pásek je dodáván spolu s telefonem. Pokud budou<br>tlačítka obsazena nestandardně, pak jsou také k dispozici pásky bez<br>připraveného popisu | Vypojení z generální návěsti<br>Připojení náhlavní soupravy                                                                                                    |

| Nastavení telefonu                                                                                                    |                                                                                                   | Nastavení telefonu                                                                                                    |                                                                                                    |
|----------------------------------------------------------------------------------------------------|---------------------------------------------------------------------------------------------------|----------------------------------------------------------------------------------------------------|----------------------------------------------------------------------------------------------------|
| Nastavení doplňkových funkcí telefonu                                                                                                    | pokračování                                                                                       | Nastavení doplňkových funkcí telefonu                                                                                                    | pokračování                                                                                                    |
| Automatická aktivace hlasitého hovoru po volbě<br>Při volání externího účastníka je možné automaticky<br>hovoru.<br>Stiskněte funkční tlačítko "Menu".<br>Označte v menu bod Nastavení.<br>OK Potvrďte výběr s OK.<br>Označte v menu bod Nastavení volby.<br>OK Potvrďte výběr s OK.<br>Označte bod menu Automatický hlasitý h<br>okna je aktuální informace zda je funkce za<br>OK Stiskem tlačítka OK je možné funkci z<br>Zobrazí se aktuální stav.<br>ESC Tlačítkem ESC vystoupíte z menu a změr | ovor. Na pravém okraji<br>pnuta, nebo vypnuta<br>zapnout, nebo vypnout.<br>na nastavení se uloží. | Aut. obsazení externí linky při volbě<br>Při každé volbě s položeným sluchátkem se automatic<br>Stiskněte funkční tlačítko "Menu".<br>Označte v menu bod Nastavení.<br>OK Potvrďte výběr s OK.<br>Označte v menu bod Nastavení volby.<br>OK Potvrďte výběr s OK.<br>Označte bod menu Linka při volbě. Na prav<br>aktuální informace zda je funkce zapnuta, ne<br>OK Stiskem tlačítka OK je možné funkci za<br>Zobrazí se aktuální stav.<br>ESC Tlačítkem ESC vystoupíte z menu a změna<br>Aut. obsazení externí linky při zvednutí sluchátka<br>Zvednutím sluchátka se aut. obsadí externí linka.<br>Stiskněte funkční tlačítko "Menu".<br>Označte v menu bod Nastavení.<br>Označte v menu bod Nastavení.<br>Označte v menu bod Nastavení.<br>Označte v menu bod Nastavení.<br>Označte v menu bod Nastavení.<br>Označte v menu bod Nastavení volby.<br>Stiskněte funkční tlačítko "Menu".<br>Označte v menu bod Nastavení volby.<br>Stiskem tlačítka OK je možné funkci za<br>Zobraží se aktuální stav.<br>Tačte bod menu Linka při zvednutí. Na p<br>aktuální informace zda je funkce zapnuta, ne<br>Stiskem tlačítka OK je možné funkci za<br>Zobraží se aktuální stav.<br>ESC Tlačítkem ESC vystoupíte z menu a změna | <ul> <li>ky obsadí externí linka.</li> <li>rém okraji okna je<br/>bo vypnuta.</li> <li>ipnout, nebo vypnout.</li> <li>nastavení se uloží.</li> <li>pravém okraji okna je<br/>bo vypnuta.</li> <li>apnout, nebo vypnout.</li> <li>apnout, nebo vypnout.</li> <li>inastavení se uloží.</li> <li>je ve zpětném dotazu</li> </ul> |

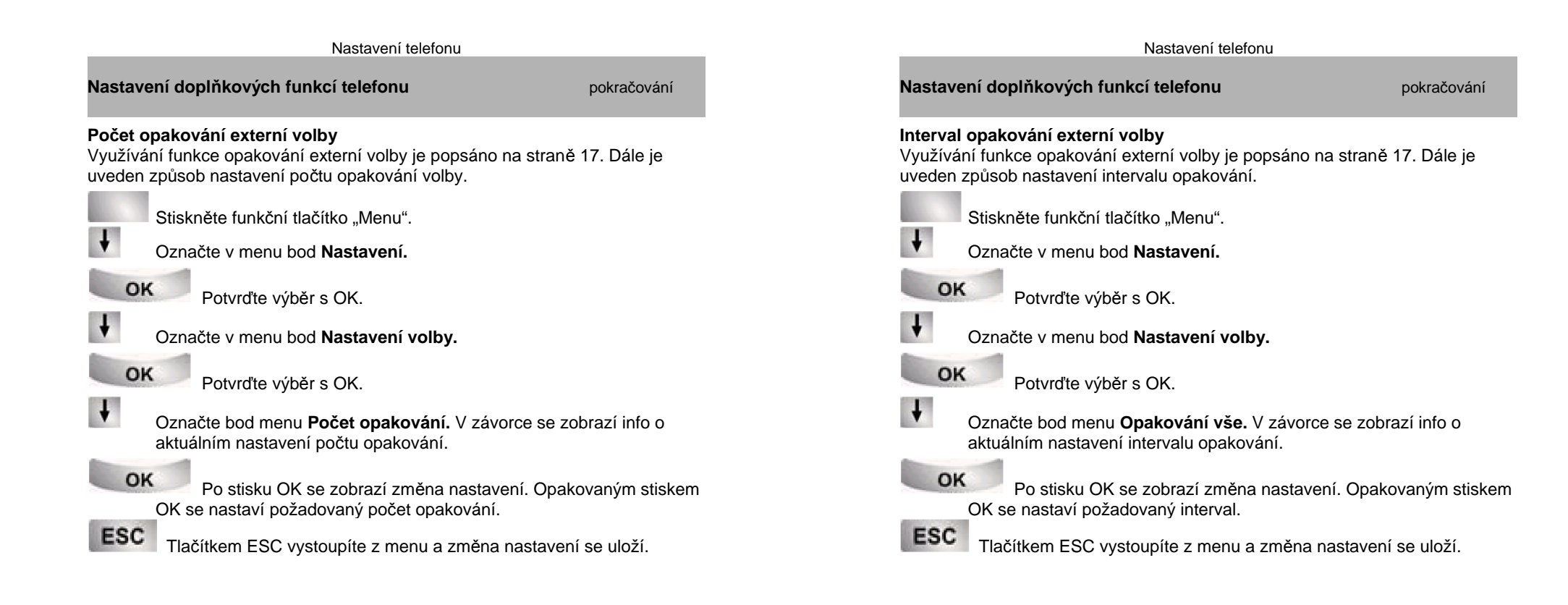

Ĺ —

- Možný počet opakování volby: 0, 3, 5 a 10x.
- Po nastavení počtu opakování 0 se funkce "Automatické opakování volby zruší.

Časové intervaly lze nastavit: 15, 30, 60, 90 a 120 sec.

-1

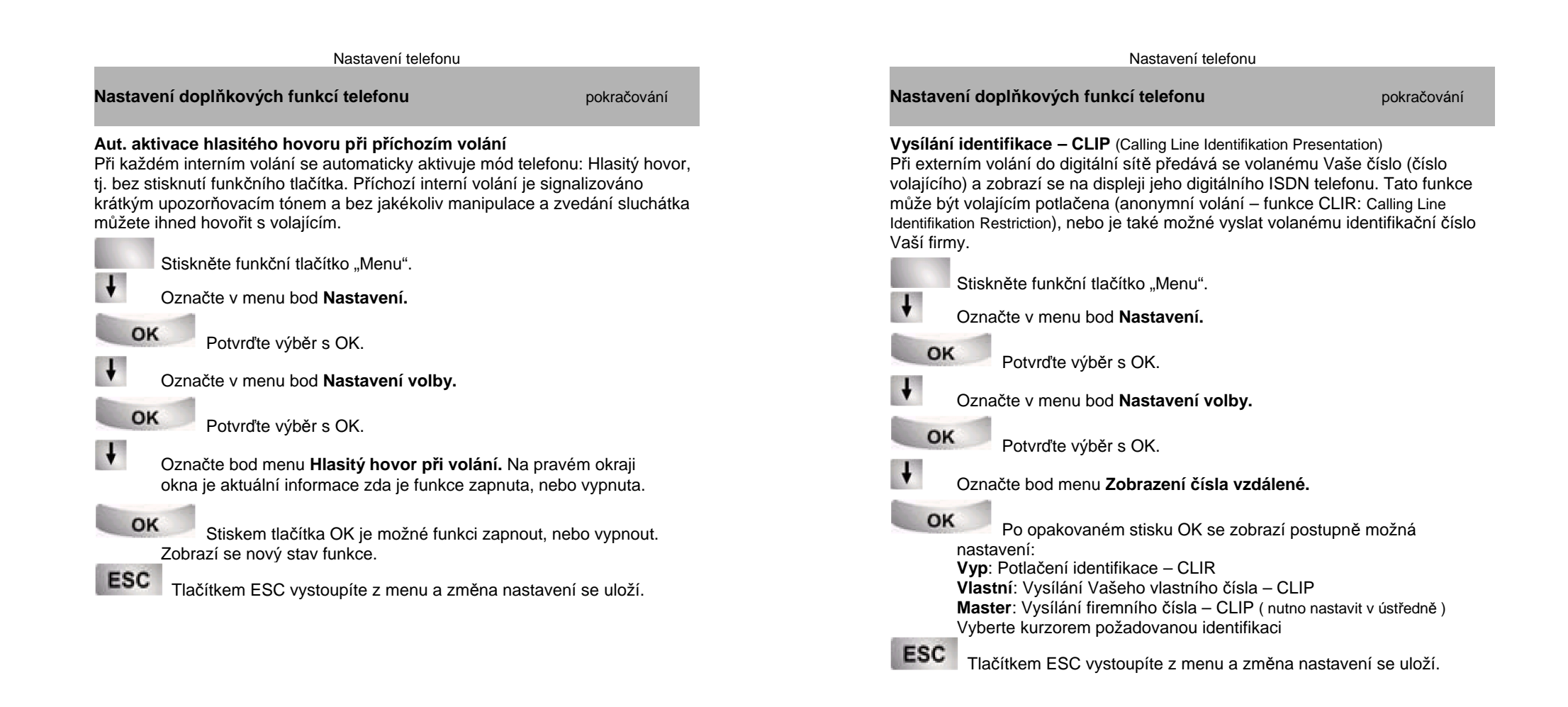

• Po ukončení hovoru může následovat ihned další volání.

Anonymní volání je možné aktivovat jen pro jedno volání, viz. str. 19

٠

| Nastavení telefonu                                                                                                    |                                                                                                    | Nastavení telefonu                                                                                                    |                                                                                           |
|----------------------------------------------------------------------------------------------------|----------------------------------------------------------------------------------------------------|----------------------------------------------------------------------------------------------------|-------------------------------------------------------------------------------------------|
| Nastavení doplňkových funkcí telefonu                                                                                                    | pokračování                                                                                                    | Nastavení doplňkových funkcí telefonu                                                                                                    | pokračování                                                                               |
| <ul> <li>Vysílání okamžité volby</li> <li>Po aktivaci funkce "Okamžitá volba" vysílá se každá voler stisku číslicového tlačítka. Opakem je "Bloková volba", kď vypnuta. Při blokové volbě je vysíláno celé, kompletní čísl sluchátka telefonu, nebo aktivací hlasitého hovoru. Před v možné volené číslo ještě korigovat.</li> <li>Stiskněte funkční tlačítko "Menu".</li> <li>Označte v menu bod Nastavení.</li> <li>Označte v menu bod Nastavení volby.</li> <li>OK Potvrďte výběr s OK.</li> <li>Označte bod menu Okamžitá volba. Na pravém informace zda je funkce zapnuta, nebo vypnuta.</li> <li>OK Stiskem OK je lze funkci zap., nebo vyp. ZďESC Tlačítkem ESC vystoupíte z menu a změna nas Odmítnutí dalšího volání při hovoru (Volající dostává obsí Stiskněte funkční tlačítko "Menu".</li> <li>Označte v menu bod Nastavení.</li> <li>Označte v menu bod Nastavení.</li> </ul> | ná číslice ihned po<br>ly je zmíněná funkce<br>lo až po zvednutí<br>vysláním bloku volby je<br>n okraji okna je aktuální<br>obrazí se nový stav.<br>stavení se uloží.<br>sazovací tón) | <ul> <li>Zákaznické číslo □</li> <li>Každému odchozímu a příchozímu spojení může být přiřa číslo. Je tím usnadněno sledování nákladů za spojení pod apod.</li> <li>Stiskněte funkční tlačítko "Menu".</li> <li>Označte v menu bod Nastavení.</li> <li>OK</li> <li>Potvrďte výběr s OK.</li> <li>Označte v menu bod Nastavení volby.</li> <li>OK</li> <li>Potvrďte výběr s OK.</li> <li>Označte bod menu Zakázkové číslo. Zobrazí se čísla.</li> <li>OK</li> <li>Stiskem tlačítka OK potvrďte výběr menu.</li> <li>Clear</li> <li>Tlačítko Clear se používá při změnách</li> <li>Stačítko OK se používá pro mazání</li> <li>ESC</li> <li>Tlačítkem ESC vystoupíte z menu a nové zakáz</li> </ul> | ızeno zákaznické<br>Jle zakázek, projekt<br>≥ aktuální již zřízena<br>zkové číslo se ulož |
| Označte bod menu Druhé voláni. Na pravém ok<br>informace zda je funkce zapnuta, nebo vypnuta.                                                                                                    | (raji okna je aktuální                                                                                                    |                                                                                                    |                                                                                           |
| OK Stiskem tlačítka OK je možné funkci zapno<br>Na displeji se zobrazí nový stav.                                                                                                    | out, nebo vypnout.                                                                                                    |                                                                                                    | <b>i</b> -                                                                                |
| ESC Tlačítkem ESC vystoupíte z menu a změna nas                                                                                                    | stavení se uloží.                                                                                                    | <ul> <li>Zákaznická čísla je možné aktivovat také během externovát</li> </ul>                                                                                                    | ním hovoru.                                                                               |

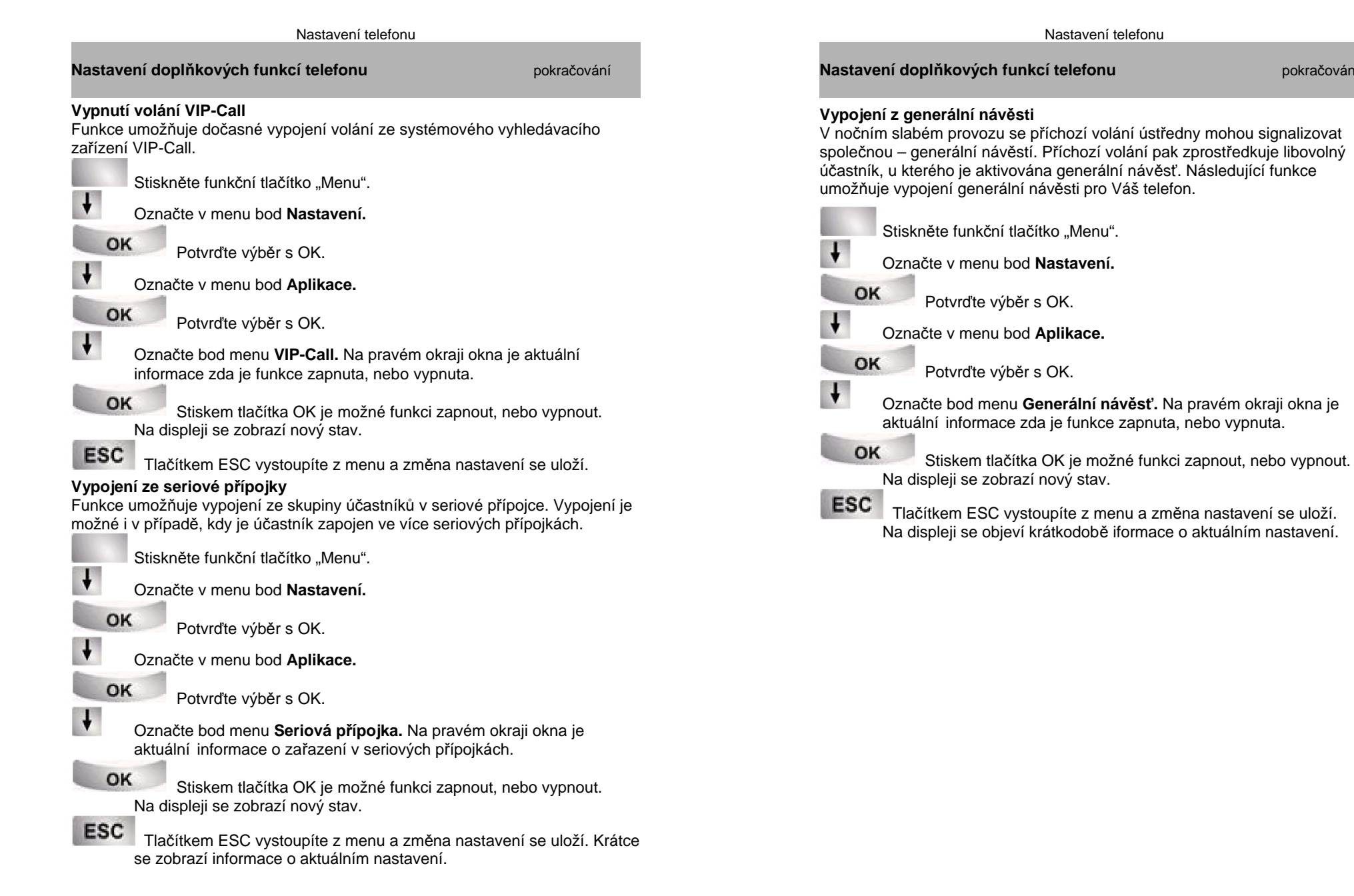

pokračování

| Nastavení telefonu                                                                                                    |                                                                             | Nastavení funkcí ústředny                                                                                                    |
|----------------------------------------------------------------------------------------------------|-----------------------------------------------------------------------------|----------------------------------------------------------------------------------------------------|
| Nastavení doplňkových funkcí telefonu                                                                                                    | pokračování                                                                 | Nastavení systémových služeb                                                                                                    |
| <ul> <li>Připojení náhlavní soupravy □</li> <li>Funkce je využívána k aktivaci připojení náhlavní soupravy n</li> <li>Stiskněte funkční tlačítko "Menu".</li> <li>Označte v menu bod Nastavení.</li> <li>OK</li> <li>Potvrďte výběr s OK.</li> <li>Označte v menu bod Aplikace.</li> <li>OK</li> <li>Potvrďte výběr s OK.</li> <li>Označte bod menu Náhlavní souprava. Na pravém aktuální informace zda je souprava zapnuta, nebo v</li> <li>Stiskem tlačítka OK je možné soupravu zapno Na displeji se zobrazí nový stav.</li> </ul> | na CTI-/ Audio lince.<br>n okraji okna je<br>vypnuta.<br>out, nebo vypnout. | Některé systémové služby telefonní ústředny je možné nastavit z Vašeho<br>telefonu T3 Comfort. Nastavení systému je ovšem platné pro všechny přípojk<br>ústředny.<br>Obsah<br>Zprostředkovací stanice pro denní provoz |

\_\_\_**i**\_\_\_

| Nastavení funkcí ústředny                                                                                                    | Nastavení funkcí ústředny                                                                                                    |
|----------------------------------------------------------------------------------------------------|----------------------------------------------------------------------------------------------------|
| Nastavení systémových služeb pokračování                                                                                                    | Nastavení systémových služeb                                                                                                    |
| <ul> <li>Zprostředkovací stanice pro denní provoz</li> <li>Pro každou externí linku je možné zřídit 13 zprostředkovací stanice.</li> <li>Stiskněte funkční tlačítko "Menu".</li> <li>Označte v menu bod Nastavení.</li> <li>OK</li> <li>Potvrďte výběr s OK.</li> <li>Označte v menu bod Systémové funkce.</li> <li>OK</li> <li>Potvrďte výběr s OK.</li> <li>Označte bod menu Denní provoz.</li> <li>OK</li> <li>Potvrďte výběr s OK.</li> <li>Označte bod menu Denní provoz.</li> <li>OK</li> <li>Potvrďte výběr s OK.</li> <li>1</li> <li>Zadejte dvoumístně číslo externí linky, pro kterou potřebujete zřídit zprostředkovací stanice, např.: 01</li> <li>1</li> <li>3</li> <li>Zadejte interní číslo požadované zprostředkovací stanice, např.: 13</li> <li>1</li> <li>2</li> <li>1</li> <li>4</li> <li>Případně zadejte ještě interní čísla dalších zprostředkovacích stanic, např 12, 14.</li> <li>Podle potřeby vyberte v menu bod Další linka a můžete stejným způsobem pokračovat dál.</li> <li>ESC</li> </ul> | Zprostředkovací stanice pro noční spojení       □         Většinou má ústředna pro noční spojení jiné zprostředkovací stanice, než pro denní provoz. Dále je uveden postup pro jejich zřízení.         Stiskněte funkční tlačítko "Menu".         Označte v menu bod Nastavení.         OK       Potvrďte výběr s OK.         Označte v menu bod Systémové funkce.         OK       Potvrďte výběr s OK.         Označte bod menu Noční spojení 1 (nebo 2, 3)         OK       Potvrďte výběr s OK.         Označte dod menu Noční spojení 1 (nebo 2, 3)         OK       Potvrďte výběr s OK.         O       1         Zadejte dvoumístně číslo externí linky, pro kterou potřebujete zřídit zprostředkovací stanice, např.: 01         1       3         2       1         Případně zadejte ještě interní čísla dalších zprostředkovacích stanic, např 12, 14.         Podle potřeby vyberte v menu bod Další linka a můžete stejným způsobem pokračovat dál. |

\_\_\_\_\_

- Pro každou externí linku je možné zřídit 1...3 zprostředkovacích stanic.
- Aktivace nočního spojení: viz. str.: 53.
- Pokud pro noční spojení platí jiná oprávnění pro externí provoz, musí být určena zvláštním programováním (viz. servisní příručka Integral).
- Při změně zprostředkovacích stanic zadají se jednoduše jejich nová interní čísla.

Všechny externí linky mohou mít společnou zprostředkovací stanici.

٠

٠

.

٠

volání.

čísla.

Není-li pro externí linku určena zprostředkovací stanice, aktivuje se generální

Namísto zápisu externí linky je možné stisknout příslušné linkové tlačítko.

83

Pokud je třeba změnit zprostředkovací stanice, zapíší se jednoduše nová interní

Nastavení funkcí ústředny

## Nastavení systémových služeb

## Přepojení volání po čase

Pro každou externí linku je možné zřídit 1...3 zprostředkovacích stanic s přepojením volání po čase. Přepojení na další stanici se uskuteční po nastavitelné době, pokud se zprostředkovací stanice nehlásí.

Stiskněte funkční tlačítko "Menu". ŧ Označte v menu bod Nastavení. OK Potvrďte výběr s OK. Označte v menu bod Svstémové funkce. OK Potvrďte výběr s OK. t Označte bod menu Přepoiení volání OK Potvrďte výběr s OK. 0 1 Zadejte dvoumístně číslo externí linky, pro kterou potřebujete zřídit zprostředkovací stanice, např.: 01 1 DEF Zadejte interní číslo požadované zprostředkovací stanice. např.: 13 1 2 1 4 Zadejte ještě interní čísla dalších zprostředkovacích stanic, např 12, 14. + Podle potřeby vyberte v menu bod Další linka a můžete stejným způsobem pokračovat dál.

ESC

Tlačítkem ESC vystoupíte z menu. Nové nastavení se uloží.

Nastavení funkcí ústředny

## Nastavení systémových služeb

#### Nastavení datumu a času

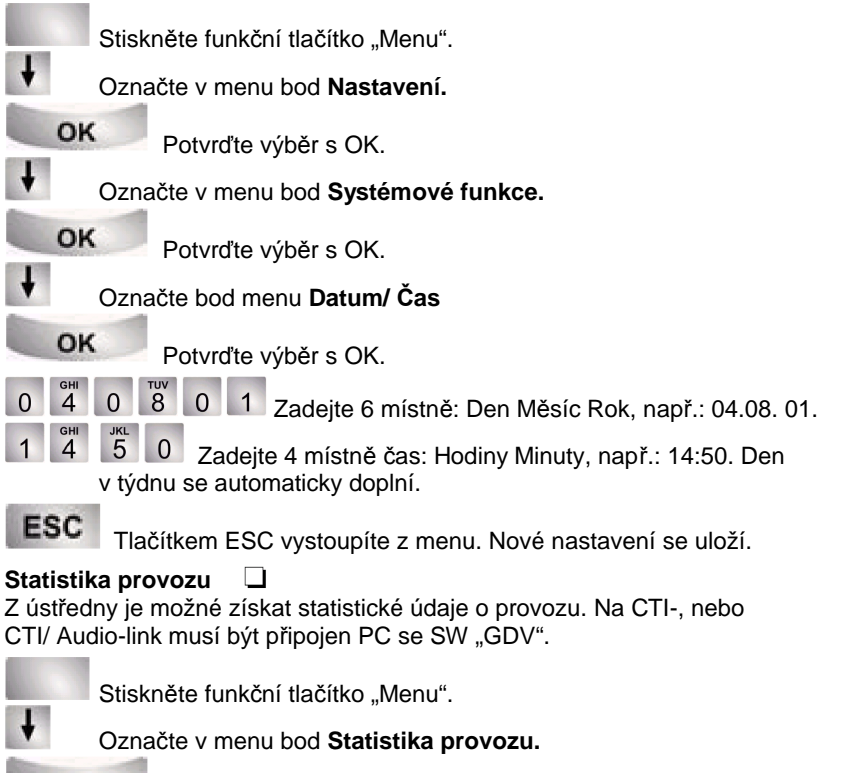

OK Potvrďte výběr s OK. Zobrazí se údaje o provozu za odobí od posledního mazání.

i -

- Dobu přepojení je možné nastavovat v rozmezí 0 ... 300 sec.
- Pokud projde časový dohled noční stanice a neexistuje již další, aktivuje se generální volání.
- Změnu nočních stanic provedete jednoduše zápisem nových interních čísel.

Statistické údaje o provozu se ukládají na "počitadla" v paměti systému. Mazání počitadel s údaji o provozu se provádí v bodě menu: Mazání záznamu.

#### Doplňky k telefonu

#### Doplňky k telefonu

## Adaptery

Zvláštní výhodou telefonu je flexibilní koncepce umožňující použití různých adapterů. Adptery se zasouvají do spodní části telefonu.Telefon T3 Comfort je možné vybavit současně dvěma adaptery. K dispozici jsou následující typy adapterů:

- CTI s rozhraním V24 k připojení PC s programem Tenovis-Com4Tel ( PC telefonie )
- CTI/ Audio s rozhraním V24 k připojení PC s programem Tenovis-Com4Tel a s rozhraním X/Y k připojení linkového modulu DSS, přídavné náhlavní soupravy, Konferenční jednotky KonfTel, přídavného sluchátka, nebo záznamníku.
- **DSS** s rozhraním Y k připojení linkového modulu DSS a s rozhraním k připojení externího reproduktoru.

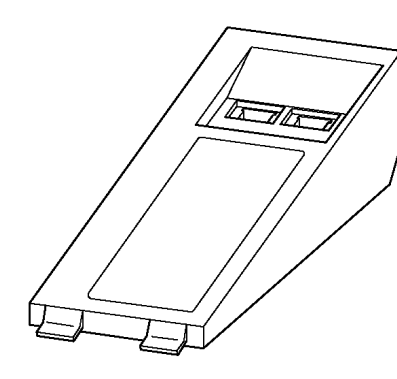

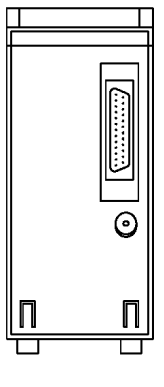

Zásuvný adapter telefonu

Pohled ze spodu

## **DSS modul**

DSS modul (Direct Station Select) obsahuje 36 funkčních tlačítek. Jejich využití nastaví podle požadavků servis Tenovis. K dispozici jsou následující možnosti využití:

- Tlačítka partnerů
- Cílová tlačítka
- Funkční tlačítka: otevírač dveří, přesměrování, hotelové funkce atd.

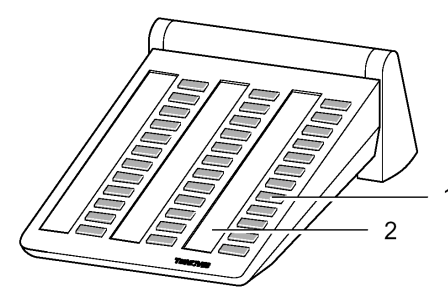

1: Tlačítka se signálními LED 2: Popisné pásky

## Volání z DSS modulu

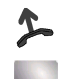

- Zvedněte sluchátko.
- Stiskněte cílové tlačítko.

LED signalizují je-li přípojka volná, nebo obsazená.

| Stav účastnické přípojky | Signální LED |
|--------------------------|--------------|
| volná                    | nesvítí      |
| volání                   | pomalu bliká |
| externí volání           | rychle bliká |
| obsazená                 | svítí        |

**i** \_

- Bližší údaje o adapterech najdete v návodech na jejich použití.
- Nastavení konfigurace adapterů zajišťuje servisní technik.

• K telefonu je možné připojit až 3 DSS linkové moduly.

• Před zdvihnutím sluchátka je také možné stisknout dříve funkční tlačítko.

## Náhlavní souprava

Na CTI/ Audio adapter je možné připojit standardní náhlavní soupravu, nebo komfortní bezšňůrovou náhlavní soupravu. Příslušné nastavení telefonu pro připojení náhlavní soupravy je uvedeno na str. 81.

## Převzetí příchozího volání

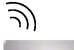

Vyzvání telefon.

Stiskněte funkční tlačítko "Hlasitý hovor". Můžete hovořit s volajícím účastníkem pomocí náhlavní soupravy. Signální LED funkčního tlačítka bliká.

## Pokračování v hovoru pomocí sluchátka telefonu

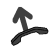

Zvedněte sluchátko, můžete pokračovat v hovoru. Z náhlavní soupravy je možný spoluposlech.

## Pokračování v hovoru pomocí náhlavní soupravy

Stiskněte **2x** funkční tlačítko "Hlasitý hovor". Můžete hovořit s volajícím účastníkem pomocí náhlavní soupravy. Signální LED funkčního tlačítka bliká.

## Ukončení spojení při hovoru s náhlavní soupravou

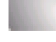

Stiskněte funkční tlačítko "Hlasitý hovor".

#### Volání z telefonu při použití náhlavní soupravy

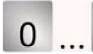

... 9 Volte číslo volaného.

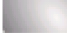

Stiskněte funkční tlačítko "Hlasitý hovor". Hovoříte s volaným pomocí náhlavní soupravy. Signální LED funkčního tlačítka bliká.

- <u>i</u> \_

 Do komfortní bezšňůrové náhlavní soupravy se přenáší také vyzváněcí signál telefonu. Fukční tlačítko "Hlasitý hovor" je k dispozici přímo na mobilní části soupravy.

#### Podpora obsluhy

#### Telefonní funkce a symboly

| anonym      | Anonymní volání<br>Potlačený přenos čísla volajícího (CLIR)                                             |
|-------------|----------------------------------------------------------------------------------------------------|
| 90          | Automatické přepojení na noční spojení<br>Přepojení na noční spojení se aktivuje aut. v určenou hodinu. |
| ж           | Denní provoz                                                                                            |
| d)X         | Hlasitá výzva skupině účastníků<br>Výzva z aktivovaných reproduktorů telefonu                           |
| 4           | Hlasitá výzva účastníkovi<br>Výzva z aktivovaných reproduktorů telefonu                                 |
| <b>¤</b> 0→ | Hlasitá výzva všem<br>Výzva z aktivovaných reproduktorů telefonu                                        |
| [4]         | Nerušit<br>Vypnutí vyzvánění pro interní volání                                                         |
| >           | Noční spojení 1,2,3<br>Informace o aktivaci nočního spojení 13                                          |
| л.          | Otvírač dveří                                                                                           |
| r()←        | Potvrzení hlasité výzvy<br>Přihlášení volaného při hlasité výzvě.                                       |
| ÷           | Programování/ Nastavení telefonu                                                                        |
| -Try        | Přesměrování k , nebo systémové přepojení po čase                                                       |
| ÷∎-         | Přesměrování od                                                                                         |
| XX سې       | Přesměrování pro jiného účastníka                                                                       |

# Telefonní funkce a symboly

| <b></b> #        | Převzetí volání<br>Převzetí volání na jiný telefon při vyzvánění (Pick Up)                                       |
|------------------|----------------------------------------------------------------------------------------------------|
| Seznam<br>volání | Seznam volání<br>Seznam nepřijatých volání, v době Vaší nepřítomnosti.                                           |
| )÷               | Signalizace externího volání zprostředkovací přípojky<br>Upozornění na externí příchozí volání v nočním spojení. |
| لمعقلام          | Statistika provozu                                                                                               |
| €                | <b>Svazek</b><br>Obsazení linky z určeného přípojného svazku.                                                    |
| <del></del> 0    | SW zámek telefonu s PIN                                                                                          |
| @29              | Tarifní poplatky za spojení                                                                                      |
| æ                | Telefonní seznam                                                                                                 |
| ŧĢ               | Termín                                                                                                    |
|                  | Tisk účtu za hovor                                                                                               |
| ₽X               | Volání skupiny účastníků<br>Volání účastníků určené skupiny. Skupiny 1 8.                                        |
| **[*]**          | Vypojení z generální návěsti<br>Vypojení z návěsti externího příchozího volání v nočním spojení.                 |
| • <b>•</b> •••   | Vypojení ze seriové přípojky                                                                                     |
| 5                | Vysílání frekvenční volby                                                                                        |
| 1234             | Zákaznické číslo<br>Zákaznická čísla umožňují sledovat náklady na spojení podle<br>zakázek.                      |
|                  | <b>Zpráva</b><br>Oznámení o čekající zprávě.                                                                     |

Podpora obsluhy

# Vyzváněcí signály a tóny

# Vyzváněcí signály při interním a externím volání

|                            | <ul> <li>Standardní vyzvánění při exterr</li> <li>volání</li> </ul>                                                                                                    |
|----------------------------|----------------------------------------------------------------------------------------------------|
|                            | Standardní vyzvánění při intern<br>volání                                                                                                    |
|                            | Nová návěsť volání: Návěsť<br>neúspěšně zprostře<br>kovaného volání.                                                                                                    |
|                            | <b>Upozorňovací signál</b> na další<br>volání během hovo                                                                                                    |
|                            | Upozornění na termín                                                                                                    |
| <b>*</b>                   |                                                                                                    |
| Tóny vysílané do sluchátka | Napojovací tón (viz. str. 18)                                                                                                    |
| Tóny vysílané do sluchátka | Napojovací tón (viz. str. 18)<br>Potvrzovací tón: Potvrzuje nové<br>nastavení.                                                                                                    |
| Tóny vysílané do sluchátka | <ul> <li>Napojovací tón (viz. str. 18)</li> <li>Potvrzovací tón: Potvrzuje nové nastavení.</li> <li>Specielní tón: Vysílá se místo oznamovacího tón v případě aktivace některé funkce.</li> </ul> |

## Struktura menu

V následující přehledové tabulce jsou znázorněny tři úrovně menu telefonu T3 Comfort. Může se odchylovat od skutečnosti podle aktivovaných služeb, použitého příslušenství apod.

| Základní menu    | vyšší úroveň                | vyšší úroveň       |
|------------------|-----------------------------|--------------------|
| Převzetí         |                             |                    |
| Seznam volání    |                             |                    |
|                  | Hledání                     |                    |
| Telefonní seznam | Nový osobní záznam          |                    |
|                  | Nový záznam                 |                    |
|                  | Přesměrování od             |                    |
| Přesměrování     | Přesměrování k              |                    |
| Tresifierovarii  | Přesměrování pro            |                    |
|                  | Přesměrování svazku na      |                    |
| Termíny          | Vlastní termín              |                    |
| renniny          | Termín pro jiného účastníka |                    |
|                  | Poslední hovor              |                    |
|                  | Suma účastník               |                    |
| Tarifní poplatky | Suma linka                  |                    |
|                  | Celkem                      |                    |
|                  | Převod na Euro              |                    |
| SW zámek         | Uzamknutí                   |                    |
| ow zamek         | Zřízení PIN                 |                    |
| Zprávy           |                             |                    |
| Noční spojení    | Noční spojení 1.            |                    |
|                  | Noční spojení 2.            |                    |
|                  | Noční spojení 3.            |                    |
|                  | Aut. noční spojení          |                    |
|                  | Displej/ Tóny               | Akustika/ Kontrast |
|                  |                             | Partner-Beep tón   |
| Nastavení        |                             | Nerušit            |
|                  |                             | Jazyk              |
|                  | Funkční tlačítka            |                    |

Poznámka: Pokračování na straně 95

| Podpora obsluhy    |                  |                                                                                                    |  |  |  |
|--------------------|------------------|----------------------------------------------------------------------------------------------------|--|--|--|
| Struktura menu     |                  | pokračování                                                                                                    |  |  |  |
|                    | Nastavení volby  | Aut. hlasitý hovor<br>Externí linka při volbě<br>Externí linka při zvednutí<br>Počet opakování volby<br>Interval opakování volby<br>Hlasitý hovor při interním<br>volání<br>Další volání při hovoru<br>COLP<br>Okamžitá volba<br>Zákaznické číslo |  |  |  |
| Nastavení          | Aplikace         | Generální volání<br>Seriová linka<br>VIP-Call<br>Náhlavní souprava<br>Interní seznam volání<br>Zásuvka 1: CTI<br>Zásuvka 2: CTI/ Audio                                                                                                    |  |  |  |
|                    | Systémové funkce | Denní provoz<br>Noční spojení 1.<br>Noční spojení 2.<br>Noční spojení 3.<br>Syst. přepojení volání<br>Datum/ Čas<br>Zákaznické číslo                                                                                                    |  |  |  |
| Statistika provozu |                  |                                                                                                    |  |  |  |

## Nevíte si rady ?

Než zavoláte servis, prověřte podle možnosti následující typy.

## Nesprávný údaj Datum/ Čas

Nastavte správné údaje v menu "Systémové funkce", viz. str 86.

## Neznámé symboly na displeji

Prohlídněte si přehled symbolů na displeji na str. 90.

#### Při volání se nezobrazuje číslo volajícího

Volající může mít potlačenou identifikaci čísla, nebo se jedná o volání z analogové sítě, u kterého je identifikace nemožná.

## Krátké tóny během hoboru

Zkontrolujte, zda není aktivován hlasitý poslech, při kterém je do hovoru vysílán upozorňovací tón. nebo

Na hovor je napojen prioritní účastník a slyšíte napojovací tón.

## Některou funkci není možné aktivovat

Informujte se u servisu Tenovis, zda je tato funkce uvolněna v ústředně.

## Samovolné přerušení programovacího módu

K přerušení dojde automaticky v následujících případech:

- Po dobu 60 sec nebylo použito žádné tlačítko
- Během programování bylo převzato volání

## Přesměrování není funkční

Zjistěte zda je přesměrování aktivováno. Informujte se u servisu Tenovis, zda je tato funkce uvolněna v ústředně.

## Při volbě z telefonního seznamu není možná frekvenční dovolba

Informujte se u servisu Tenovis, zda je tato funkce uvolněna v ústředně.

#### Číslo zapsané do telefonního seznamu na prvním místě \$

Záznam je potřebné zpracovat, není úplný, viz. str. 38.

## Opravy

Opravy a zásahy do telefonu mohou provádět jen kvalifikovaní specialisté. Telefon neotvírejte, jinak hrozí jeho poškození a vyřazení z provozu.

## Abecední rejstřík

| Adaptery                       | 87      | Externí linka při zvednutí       | 72    |
|--------------------------------|---------|----------------------------------|-------|
| Akustika                       | 60      | Follow mee                       | 55    |
| Anonymní volání                | 19      | Funkce, výběr                    | 8     |
| Aut. opakování externího čísla | 17      | Funkční tlačítka                 | 64,97 |
| Aut. opakování volby           | 16,17   | Funkční tlačítka se signální LED | 68    |
| Aut. opakování volby, interval | 74      | Funkční tlačítka, popisný pásek  | 69    |
| Aut. opakování volby, počet    | 73      | Funkční tlačítka, uvolnění       | 69    |
| Aut. přepojení po čase         | 14,85   | Funkční tlačítka, zřízení        | 63    |
| Aut. zpětné volání             | 17      | Generální volání, noční spojení  | 80    |
| Cílová tlačítka                | 65      | Hlášení                          | 9     |
| Datum/ Čas                     | 86      | Hlasitá výzva s potvrzením       | 52    |
| Denní provoz                   | 83      | Hlasitá výzva                    | 52    |
| Displej                        | 59      | Hlasitý hovor                    | 26    |
| Displej telefonu v klidu       | 9       | Hlasitý hovor, aut. aktivace     | 71,75 |
| Displej. tlačítka, přepínání   | 10      | Hlasitý poslech                  | 26    |
| Displej. tlačítka, využívání   | 10      | Hledání chyby                    | 97    |
| Displejová tlačítka            | 9,16,63 | Identifikace CLIP                | 9,76  |
| Druhé volání                   | 14,77   | Konference                       | 23    |
| DSS modul, cílová volba        | 88      | Konference tří                   | 20    |
| DSS-modul                      | 88      | Konference, propojení partnerů   | 24    |
| Důležitá upozornění            | 2       | Konference, rozšíření            | 24    |
| Externí linka při volbě        | 72      | Konference, ukončení             | 24    |

# Abecední rejstřík

| Linková tlačítka               | 66    | PIN                             | 48    |
|--------------------------------|-------|---------------------------------|-------|
| Náhlavní souprava              | 81,89 | Předání hovoru                  | 22    |
| Napojení                       | 18    | Předvolba externí linky         | 16    |
| Nastavení                      | 3,70  | Přehled funkcí a symbolů        | 90    |
| Nastavení hlasitosti           | 60    | Přehled menu                    | 94    |
| Nastavení hlasitosti vyzvánění | 60    | Přepočet na Euro                | 46    |
| Nastavení jazyku               | 62    | Přerušení programu/ nastavení   | 8     |
| Nastavení jazyku textů         | 62    | Přesměrování                    | 31    |
| Nastavení tel. ústředny        | 82    | Přesměrování k                  | 32    |
| Návod na obsluhu, jiné jazyky  | 3     | Přesměrování od                 | 32    |
| Nerušit                        | 61    | Přesměrování pro                | 33    |
| Nevíte si rady ?               | 96    | Přesměrování, dálkové řízení    | 54    |
| Noční spojení                  | 53,84 | Přesměrování, svazek            | 34    |
| Okamžitá volba                 | 77    | Přesměrování, vypnutí           | 33    |
| Opravy                         | 3     | Přestupování                    | 21    |
| Osobní tajný kód PIN           | 48    | Převzetí volání                 | 12,13 |
| Partner                        | 57    | Převzetí volání partnera        | 13,57 |
| Partner, informace na displeji | 58    | Převzetí volání v program. módu | 14    |
| Partner, volání                | 57    | Převzetí volání, Pick up        | 13    |
| Partner-Beep tón               | 58    | Prohlášení o konformitě         | 2     |
| Partnerská tlačítka            | 67    | Seriová přípojka                | 79    |
| Pick up                        | 13    | Seznam volání                   | 28,37 |

Podpora obsluhy

# Abecední rejstřík

| Seznam volání, mazání            | 29 | Telefon, připojit                | 2  |
|----------------------------------|----|----------------------------------|----|
| Seznam volání, symboly           | 30 | Telefonní seznam, centrální      | 38 |
| Seznamu volání, volání zpět      | 29 | Telefonní seznam, využívání      | 35 |
| Signální LED                     | 68 | Telefonní ústředna               | 82 |
| Spojení během hovoru             | 20 | Termín                           | 39 |
| Statistika provozu               | 86 | Termín pro jiného účastníka      | 43 |
| Status telefonu                  | 9  | Termín, datum/ hodina            | 41 |
| Status telefonu, informace       | 9  | Termín, dnes                     | 40 |
| Symboly, displej                 | 90 | Termín, mazání                   | 43 |
| Symboly, Seznam volání           | 30 | Termín, opakovaný                | 42 |
| Tarifní poplatky, celkem         | 46 | Termíny, kontrola                | 40 |
| Tarifní poplatky, linka          | 45 | Text.zpráva, příprava a odeslání | 50 |
| Tarifní poplatky, mazání         | 46 | Textová zpráva pro volaného      | 51 |
| Tarifní poplatky, na displeji    | 44 | Textová zpráva pro všechny       | 51 |
| Tarifní poplatky, poslední hovor | 45 | Textová zpráva, čtení, mazání    | 50 |
| Tarifní poplatky, účastník       | 45 | Textová zpráva, vysílání         | 50 |
| Tel. sezn., nový záznam          | 36 | Тіру                             | 27 |
| Tel. sezn., zpracování záznamu   | 38 | Tlačítka, funkce                 | 64 |
| Tel.sezn., hledání – volání      | 36 | Tónová dovolba – MFV             | 19 |
| Telefon, uzamknout               | 47 | Upozornění/ Klepání              | 19 |
| Telefon, odemknout               | 48 | VIP Call                         | 79 |
| Telefon, přehled                 | 6  | Volání cílovým tlačítkem         | 16 |

#### Abecední rejstřík

| Volání externí             | 16 | Zápis textu                      | 11 |
|----------------------------|----|----------------------------------|----|
| Volání interní             | 16 | Zpětné vol., volná extern. linka | 18 |
| Volání z telefonu          | 15 | Zpětné volání                    | 17 |
| Vypojení mikrofonu/ Mute   | 7  | Zpětný dotaz                     | 21 |
| Vyzváněcí a tónové signály | 93 | Zprávy                           | 49 |
| Zákaznické číslo           | 78 | Zprostředkovací stanice          | 82 |

#### Připojení telefonu T3 IP

Digitální telefony T3 IP Comfort, nebo Classic s přídavnými moduly "LINK" lze připojit na rozhraní Ethernet/LAN telekomunikačních systémů Integral. Kompletní funkce telefonů je zaručena v telekomunikačním prostředí zmíněných systémů Integral.

Po připojení telefonu do zásuvky LAN (Local Area Network) a event. po připojení zásuvkového síťového adapteru (pokud není napájení telefonu zajištěno z přípojné LAN), spojí se telefon automaticky, po krátké době, na vyhledaný Gatekeeper (podle přístupového oprávnění účastníka). Z telefonu lze volat, ale bez přihlášení telefonu k telekomunikačnímu systému není zatím možné volat ze sítě na telefon.

Pokud není připojení na síť úspěšné, zůstává na displeji telefonu zobrazen informační text "…Hledání sítě…".

Gatekeeper lze také vybrat v seznamu, pokud je "Seznam Gatekeeper" k dispozici. Stiskněte funkční tlačítko "Menu".

Vyberte v menu bod Seznam Gatekeeper a potvrďte s OK.

Vyberte v menu Gatekeeper např. Gkxyz 123.456.000.123 a potvrďte s OK. Tím se zahájí hledání a cca za 10 sekund se na displeji objeví informace o úspěšnosti hledání.

#### Na který telekomunikační systém je telefon T3 IP připojen ?

Obsluha telefonu je pro rěkteré funkce odlišná v závislosti na přípojném systému. Přípojný TK systém je možné identifikovat následujícím způsobem:

- a) Ve fázi přihlášení k TK systému.
  - Během přihlašování k telekomunikačnímu systému Integral 5, objevuje se na displeji "Přihlašovací okno", do kterého je třeba zadat Vaše interní telefonní číslo a PIN.

V případě připojení ke komunikačnímu serveru CS Integral 55 se přihlašovací okno neobjeví.

b) Telefon je již přihlášen k telekomunikačnímu systému.

Stiskněte tlačítko + : Je-li telefon připojen k telekomunikačnímu systému Integral 5, objeví se jako první bod menu Kontrast a v případě připojení na komunikační server Integral 55 je jako první bod menu Hlasitost sluchátka (T3 IP Comfort), event. Sluchátko (T3 IP Classic).

Postup pro přihlášení telefonu k telekomunikačnímu systému je popsán dále.

# Po úspěšném připojení na Getekeeper objeví se na displeji "Přihlašovací okno" Zadejte Vaše interní telefonní číslo.

Příloha návodu na obsluhu

Přihlášení je možné až po úspěšném připojení na Getekeeper. Jsou dále potřebné

Vyberte v menu bod PIN a potvrďte s OK.

údaje, které dostanete od správce síě: <sup>°</sup> Interní číslo Vaší telefonní přípojky

° Osobní tajný kód PIN

 0
 ...
 ...
 ...
 ...
 ...
 ...
 ...
 ...
 ...
 ...
 ...
 ...
 ...
 ...
 ...
 ...
 ...
 ...
 ...
 ...
 ...
 ...
 ...
 ...
 ...
 ...
 ...
 ...
 ...
 ...
 ...
 ...
 ...
 ...
 ...
 ...
 ...
 ...
 ...
 ...
 ...
 ...
 ...
 ...
 ...
 ...
 ...
 ...
 ...
 ...
 ...
 ...
 ...
 ...
 ...
 ...
 ...
 ...
 ...
 ...
 ...
 ...
 ...
 ...
 ...
 ...
 ...
 ...
 ...
 ...
 ...
 ...
 ...
 ...
 ...
 ...
 ...
 ...
 ...
 ...
 ...
 ...
 ...
 ...
 ...
 ...
 ...
 ...
 ...
 ...
 ...
 ...
 ...
 ...
 ...
 ...
 ...
 ...
 ...
 ...
 ...
 ...
 ...
 ...
 ...
 ...

Přihlášení telefonu T3 IP k telekomunikačnímu systému

Přihlášení telefonu k telekomunikačnímu systému Integral 5E

Na displeji se následně objeví informace Přihlášení úspěšné. Ze sítě je nyní možné volat na Váš telefon zadaným telefonním číslem.

101

## Standardní obsazení funkčních tlačítek telefonů T3.

Měřítko 1:1

| T3/15    | Comfort / Classic<br>vpravo | Seznam<br>volání           | Výzva                      | Zpráva                      | Přesměrování | Zpětné volání    | Tel. seznam  |
|----------|-----------------------------|----------------------------|----------------------------|-----------------------------|--------------|------------------|--------------|
| T3/155   | Comfort// Classic<br>vpravo | Zpráva                     | Zpětné volání              | Journal                     | Přesměrování | Seznam<br>volání | Tel. seznam  |
| T3/155   | Classic<br>alternativa      | 1. úroveň<br><b>Zpráva</b> | 2. úroveň<br>Zpětné volání | 3. úroveň<br><b>Journal</b> | Přesměrování | Seznam<br>volání | Tel. seznam  |
| T3 / 15  | comtort<br>uprostřed        | Noční<br>spojení           | Převzetí                   | Termíny                     | Zámek        | Nerušit          | El. vrátný   |
| T3 / 155 | comtort<br>uprostřed        | 2. volání                  | Převzetí                   | Termíny                     | Zámek        | Vyzvánění        | Anonym       |
| T3       | Comfort/ Classic<br>vlevo   | Volání                     | Hlasitý<br>poslech / hovor | Mikrofon<br>vyp.            | Menu         | Opak. volby      | Zpětný dotaz |

Mezinárodní provozní složky: Belgie, Brusel Česká republika, Praha Francie, Paříž Holandsko, Haag Itálie, Milán Lucembursko Maďarsko, Budapešť Mexiko, Mexiko City Německo, Frankfurt Rusko, Moskva Slovensko, Bratislava Španělsko, Madrid Velká Británie, Londýn Venezuela, Caracas

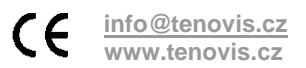